# **UNIVERSIDAD TÉCNICA DEL NORTE**

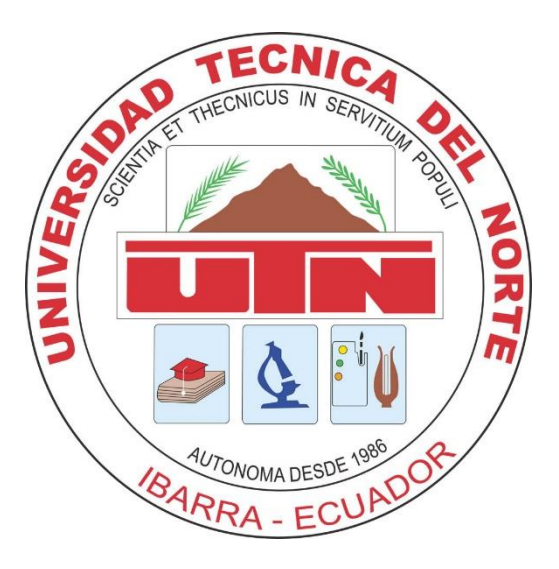

## FACULTAD DE INGENIERÍA EN CIENCIAS APLICADAS CARRERA DE INGENIERÍA EN SISTEMAS COMPUTACIONALES

#### MANUAL TÉCNICO

#### TEMA:

"IMPLEMENTACIÓN DE UN PORTAFOLIO DE SERVICIOS PARA LA UNIDAD DE LA OFICINA DEL ESTUDIANTE DEL DEPARTAMENTO DE VINCULACIÓN CON LA COLECTIVIDAD DE LA UNIVERSIDAD TÉCNICA DEL NORTE"

- AUTOR: BYRON SEBASTIÁN ROSERO DÍAZ
- DIRECTOR: ING. PABLO LANDETA LÓPEZ

#### **IBARRA – ECUADOR**

2016

## Contenido

| 3  |
|----|
| 3  |
| 9  |
| 9  |
| 9  |
| 24 |
| 31 |
|    |

#### Introducción a Oracle Database

Oracle Database es un sistema de gestión de base de datos relacional (RDBMS Relational Data Base Management System), desarrollado por Oracle Corporation. Oracle destaca por:

- Soporte de transacciones: una transacción en un sistema de gestión de bases de datos (SGBD), es un conjunto de órdenes que se ejecutan formando una unidad de trabajo, es decir, en forma indivisible. Un SGBD se dice transaccional si es capaz de mantener la integridad de los datos, haciendo que estas transacciones no puedan finalizar en un estado intermedio. Cuando por alguna causa el sistema debe cancelar la transacción, empieza a deshacer las órdenes ejecutadas hasta dejar la base de datos en su estado inicial (llamado punto de integridad), como si la orden de la transacción nunca se hubiese realizado.
- Estabilidad: con una tasa de errores mínima.
- **Escalabilidad**: capacidad del sistema informático de cambiar su tamaño o configuración para adaptarse a las circunstancias cambiantes.
- **Soporte multiplataforma:** se puede instalar en Linux, Unix, Windows, Solaris (SPARC), AIX (PPC64), HP-UX Itanium, HP-UX PA-RISC, Mac OS X Server.

Instalación de Oracle Database 11G

 Descarga y descompresión del fichero de instalación de Oracle Database 11g R1

En primer lugar deberemos descargar o conseguir el fichero de instalación de Oracle Database 11g R1, que es gratuito siempre que no sea usado con fines comerciales. Para más información es conveniente leer los términos de licencia de Oracle Database 11g R1.

Para realizar la descarga del fichero de instalación de Oracle Database 11g R1 accederemos a la web oficial de Oracle, previo registro gratuito. Con cualquier navegador de Internet, como Mozilla Firefox, accederemos a la URL:

#### http://www.oracle.com/technology/software/products/database/index.html

En nuestro caso descargaremos el fichero:

*win64\_11gR1\_database\_1013.zip* de 1,7GB perteneciente a Microsoft Windows (x64), puesto que el equipo y el sistema operativo Microsoft Windows 7 que utilizamos es 64bit.

• Una vez descomprimido el archivo lo ejecutamos:

| ≜ Installer de Oracle Database 11g                                                                                                    | j Versión 2 - Instalando base de da                                                                                                    | tos - Paso 1 de 9                                                                                                    |                                                                                         |                     |
|----------------------------------------------------------------------------------------------------|----------------------------------------------------------------------------------------------------|----------------------------------------------------------------------------------------------------|-----------------------------------------------------------------------------------------|---------------------|
| Configurar Actualizaciones d                                                                                                    | de Seguridad                                                                                                    |                                                                                                    | DATABASE                                                                                | 11 <sup>g</sup>     |
| Configurar Actualizaciones de<br>Opción de Instalación<br>Opciones de Instalación de Grid<br>Tipo de Instalación<br>Instalación Típica<br>Comprobaciones de Requisitos<br>Resumen<br>Unstalar Producto<br>Terminar | Proporcione su dirección de correo ele<br>con la instalación del producto e inicie o<br>Corrego Electrónico:<br>Deseo recibir actualizaciones de se<br>Contraseña de My Oracle Support. | ctrónico para recibir información sobre la<br>la dministrador de configuración. <u>Ver De</u><br>Le resultará más fácil si utiliza la direcci<br>nombre de usuario de My Oracle Support,<br>guridad a través de My Oracle Support, | DATABASE<br>os problemas de segurida<br>talles.<br>j<br>ón de correo electrónico<br>rt. | d, continúe<br>y el |
| A <u>y</u> uda                                                                                                    |                                                                                                    | < <u>A</u> trás <b>Siguiente</b>                                                                                                    | > <u>T</u> erminar                                                                      | Cancelar            |

• Seleccionar la primera opción, luego clic en siguiente:

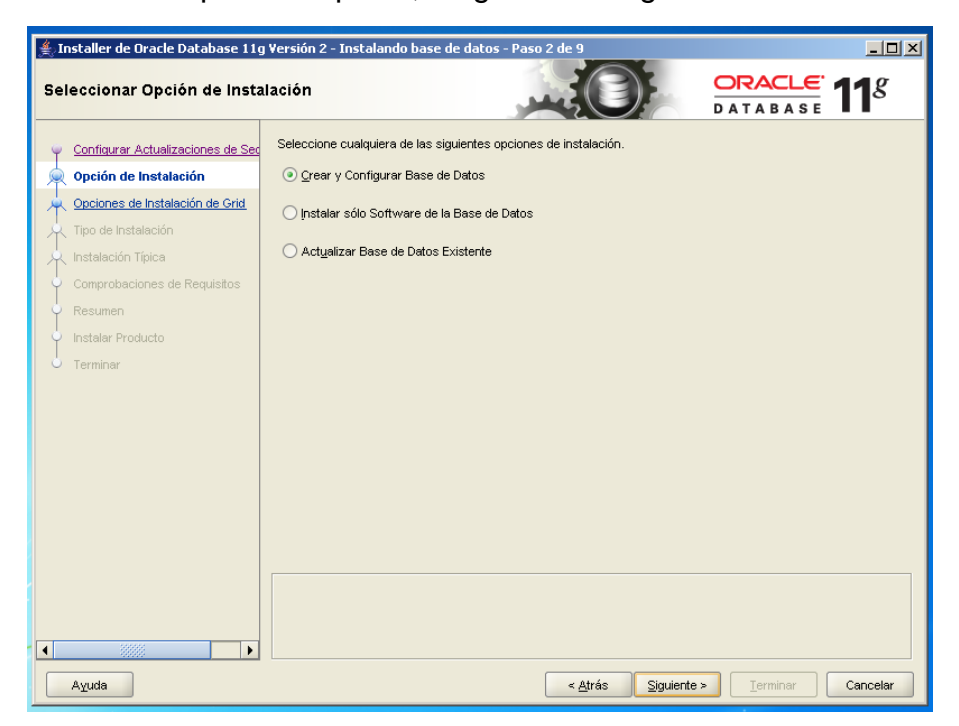

• Clic en clase escritorio, porque se lo trabajará localmente:

| Installer de Oracle Database 11g                                                                                                    | Yersión 2 - Instalando base de datos - Paso 3 de 8                                                                                                    |
|----------------------------------------------------------------------------------------------------|----------------------------------------------------------------------------------------------------|
| Clase de Sistema                                                                                                    |                                                                                                    |
| Configurar Actualizaciones de Seg<br>Coción de Instalación<br>Clase de Sistema<br>Instalación Típica<br>Comprobaciones de Requisitos<br>Resumen<br>Instalar Producto<br>Terminar | Gase de Escritorio     Seleccione esta opción si realiza la instalación en una computadora portátil o sistema de clase de escritorio.     Esta opción incluye una base de datos inicial y permite la configuración mínima.     Qase de Servidor     Seleccione esta opción si desea instalar un sistema de servidor, como el que utilizaría al desplegar Oracle en un     centro de datos de producción. Esta opción permite opciones de configuración más avanzadas. |
| Ayuda                                                                                                    | < <u>A</u> trás Siguiente > Terminar Cancelar                                                                                                    |

- Configuración de instalación de la base de datos. Existen cuatro tipos de instalación de Oracle Database 11g Release 1, pero escogeremos la configuración Standar:
- Enterprise Edition: este tipo de instalación está diseñado para aplicaciones a nivel de empresa. Está diseñado para el Procesamiento de Transacciones en Línea (OLTP) de alta seguridad y de importancia crítica y para entornos de almacenes de datos. Este tipo de instalación instala todas las opciones de Enterprise Edition con licencias independientes.
- Standard Edition: este tipo de instalación está diseñado para aplicaciones a nivel de departamento o grupo de trabajo y para pequeñas y medianas empresas. Está diseñado para proporcionar las opciones y servicios de gestión de bases de datos relacionales esenciales.
- Personal Edition: este tipo de instalación instala el mismo software que el tipo de instalación Enteriprise Edition, con excepción de los paquetes de gestión. Sin embargo, soporta un entorno de desarrollo y despliegue monousuario que debe ser totalmente compatible con Enterprise Edition y Standard Edition. Oracle Real Application Clusters (RAC) no se instala con Personal Edition.
- ✓ Personalizada: este tipo de instalación permite seleccionar los componentes que desea instalar de la lista de todos los componentes disponibles o instalar opciones de producto adicionales en una instalación existente. Para instalar determinados productos u opciones, como Oracle Label Security u Oracle OLAP, debe seleccionar este tipo de instalación.

| 🌋 Installer de Oracle Database 11g                                                                                                    | Vovción 2 - Instalando haso do da                                                                                                    | tor - Daro 4 do 9                                                                                                    |                                  |
|----------------------------------------------------------------------------------------------------|----------------------------------------------------------------------------------------------------|----------------------------------------------------------------------------------------------------|----------------------------------|
| Configuración de Instalación                                                                                                    | Típica                                                                                                    |                                                                                                    | 11 <sup>g</sup>                  |
| Configurar Actualizaciones de Seg<br>Opción de Instalación<br>Clase de Sistema<br>Instalación Típica<br>Comprobaciones de Recuisitos<br>Resumen<br>Instalar Producto<br>Terminar | Realice una instalación completa de la<br>Directorio Base de Oracle:<br>Ugicación del Software<br>Ubicación de Archivos de Base de Da<br>Edición de Base de Datos:<br>Juego de Caracteres:<br>Nombre de la Base de Datos Global:<br>Contraseña del Administrador: | base de datos con la configuración básica.<br>C: app/ORCL<br>C: app/ORCL/product/11.2.0/abhome_1<br>tos:<br>C: lapp/ORCL/oradata<br>Enterprise Edition (3.27GB)<br>Por Defecto (WE8MSWIN1252)<br>orcl<br>total | Examinar<br>Examinar<br>Examinar |
| A <u>yu</u> da                                                                                                    | Mensajes:<br>Contraseña del Administrador:[INS<br>recomendados por Oracle.                                                                                                    | -30011] La contraseña de ADMIN introducida no cumple con los est                                                                                                    | ándares                          |

• Clic en no, ya que es una advertencia de seguridad de claves:

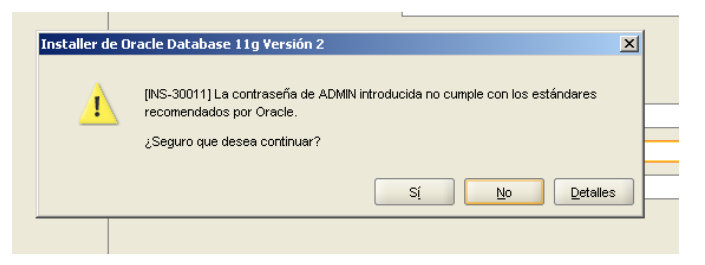

• Verificación de requisitos para la instalación:

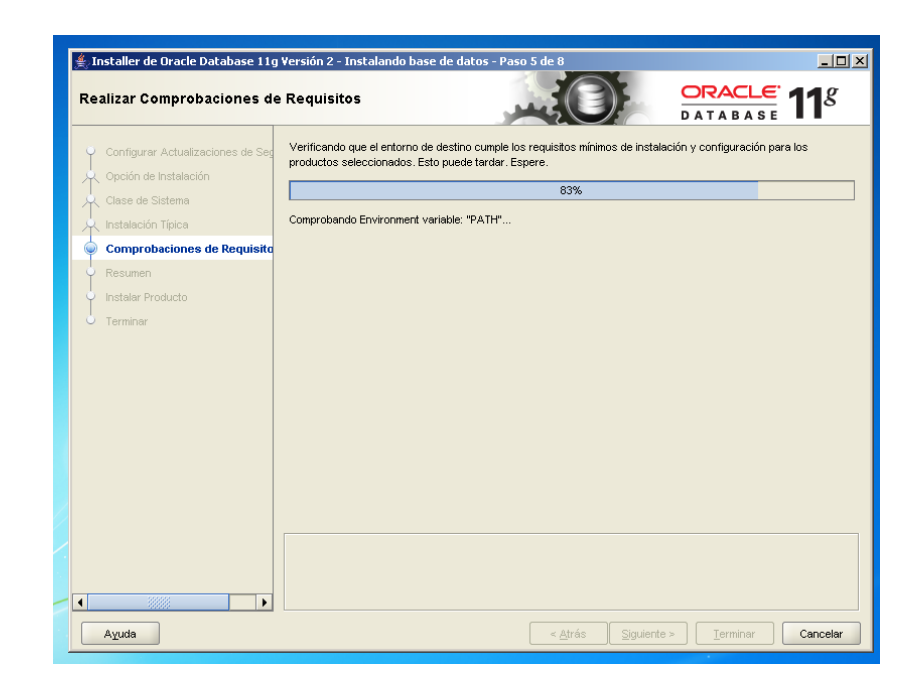

• Ventana que muestra la ubicación y configuración de la base de datos:

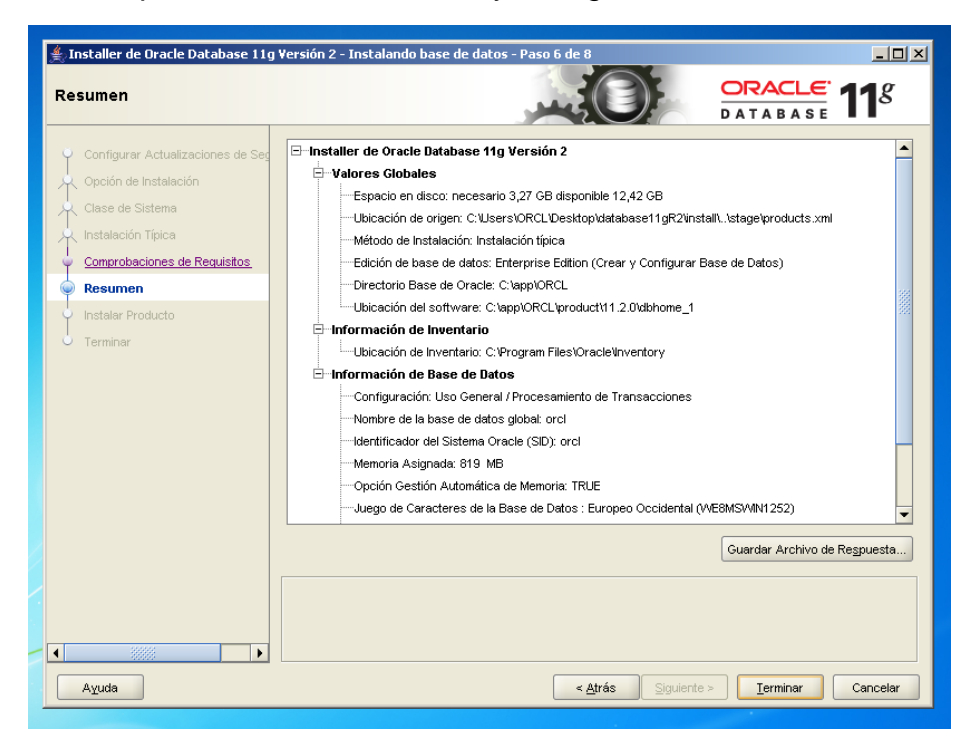

• Proceso de la instalación:

| 😤 Installer de Oracle Database 11g<br>Instalar Producto                        | Versión 2 - Instalando base de datos - Paso 7 de 8                                                             | <b>CLE 11</b> <i>g</i>                                           |
|--------------------------------------------------------------------------------|----------------------------------------------------------------------------------------------------|------------------------------------------------------------------|
| Configurar Actualizaciones de Seg<br>Opción de Instalación<br>Clase de Sistema | Progreso 8%                                                                                                    |                                                                  |
| Comprobaciones de Requisitos<br>Resumen                                        | Estado                                                                                                    | En Curso                                                         |
| e Instalar Producto<br>Terminar                                                | Preparar     Copiar Archivos     Archivos de Configuración Configuración de Oracle Database  Detalles Detalles | Correcto<br>Pendiente<br>Pendiente<br>Pendiente                  |
| Ayuda                                                                          | CRACLE 118<br>DATABASE<br>Grid Computing                                                                       | Consolidate on Fast,<br>Reliable, and Scalable<br>Low-Cost Grids |

• Configuración de la instancia de base de datos:

| Asistente de Configuración de                                                                                                    | e Bases de Datos                                                                                                    |                      |
|----------------------------------------------------------------------------------------------------|----------------------------------------------------------------------------------------------------|----------------------|
| Management<br>Automation<br>• ADDM for RAC<br>• Automatic SQL<br>tuning and memory<br>management<br>• Advisors for<br>Streams,<br>Partitioning Banair | <ul> <li>Copiando archivos de base de datos</li> <li>Creando e iniciando instancia Oracle<br/>Terminando creación de base de datos</li> <li>Creación de base de datos clónica en curso</li> <li>38%</li> </ul> | or<br>or<br>or<br>or |
| rannoning, nopul                                                                                                    | Los archivos log para la operación actual están situados en:<br>C:\app\ORCL\cfgtoollogs\dbca\orcl                                                                                                    |                      |
|                                                                                                    | Parar                                                                                                    | en e                 |

• Ventana que muestra en donde se puede editar las contraseñas de los usuarios de base de datos de Oracle:

| 🎼 Asistente de Configuración de Bases de Datos                                                                                                    | ×                                                      |
|----------------------------------------------------------------------------------------------------|--------------------------------------------------------|
| Creación de la base de datos terminada. Consulte los archivos log de C:\app\ORCL\cfgtoollogs\dbc<br>para obtener más información.                                                                                                    | :a\orcl                                                |
| Información de Base de Datos:           Nombre de la Base de Datos Global:         orcl           Identificador del Sistema (SID):         orcl           Nombre del Archivo de Parámetros del Servidor:         C:\app\ORCL\product\11.2.0\dbhome_1\databa                                                                                                    | se\spfileorcl.ora                                      |
| La dirección URL de Database Control es https://localhost:1158/em                                                                                                    |                                                        |
| El repositorio de gestión se ha colocado en el modo seguro en el que se cifrarán los datos de Ente<br>Manager. La clave de cifrado se ha colocado en el archivo: C:/app/ORCL/product/11.2.0<br>/dbhome_1/localhost_orcl/sysman/config/emkey.ora. Asegúrese de que se ha realizado una copia (<br>de este archivo ya que los datos cifrados no se podrán utilizar si éste se pierde.                                                                            | rprise<br>de seguridad                                 |
| Nota: Todas las cuentas de base de datos, excepto SYS, SYSTEM, DBSNMP y SYSMAN, están bloqu<br>clic en el botón Gestión de Contraseñas para ver una lista completa de las cuentas bloqueadas o p<br>las cuentas de base de datos (excepto DBSNMP y SYSMAN). Desde la ventana Gestión de Contras<br>desbloquee sólo las cuentas que utilizará. Oracle Corporation recomienda que se cambien las con<br>defecto inmediatamente después de desbloquear la cuenta. | ueadas. Haga<br>ara gestionar<br>eñas,<br>traseñas por |
| Gestión de C                                                                                                    | Contraseñas)                                           |
|                                                                                                    |                                                        |
|                                                                                                    |                                                        |
| Aceptar                                                                                                    |                                                        |
| 11 programas instalados                                                                                                    |                                                        |

• Ventana final de la instalación de la base de datos:

| Installer de Oracle Database 11     | y Yersión 2 - Instalando base de datos - Paso 8 de 8                                                           |
|-------------------------------------|----------------------------------------------------------------------------------------------------|
| Terminar                            |                                                                                                    |
| 🏺 Configurar Actualizaciones de Seg | La instalación de Oracle Database ha sido correcta.                                                            |
| Opción de Instalación               | Nota:                                                                                                    |
| 🔶 Clase de Sistema                  | URL de Enterprise Manager Database Control - (orcl) :                                                          |
| 🔶 Instalación Típica                | https://localhost:1158/em                                                                                      |
| Comprobaciones de Requisitos        | Los archivos de configuración de la base de datos se han instalado en C:\app\ORCL mientras que los demás compo |
| . Resumen                           |                                                                                                    |
| 🌼 Instalar Producto                 |                                                                                                    |
| Terminar                            |                                                                                                    |
|                                     |                                                                                                    |
|                                     |                                                                                                    |
|                                     |                                                                                                    |
|                                     |                                                                                                    |
|                                     |                                                                                                    |
|                                     |                                                                                                    |
|                                     |                                                                                                    |
|                                     |                                                                                                    |
|                                     |                                                                                                    |
|                                     |                                                                                                    |
|                                     |                                                                                                    |
| Ayuda                               | < <u>A</u> trás <u>Siguiente</u> <u>I</u> erminar <u>C</u> errar                                               |

Definición de Oracle Application Express (APEX)

**Oracle Application Express** (anteriormente llamado HTML DB) es una herramienta RAD (Rapid application development - Desarrollo rápido de aplicaciones) que se ejecuta con una base de datos Oracle. Permite desarrollar aplicaciones en entorno WEB de forma relativamente rápida.

APEX puede instalarse en la versión 9.2 de Oracle Database y superiores. A partir de la versión de Oracle Database 11g viene preinstalado por defecto junto con la base de datos.

Con Oracle Express Edition (XE) ya viene la versión 2.1 de APEX preinstalada, junto con la base de datos.

#### Instalación previa de Oracle Database

En primer lugar y puesto que Oracle Application Express (APEX) necesita Oracle Database como motor de base de datos, tendremos que disponer de un servidor con Oracle Database.

Proceso de la instalación de Oracle Application Express APEX

• Descomprimimos el archivos en el disco local C:

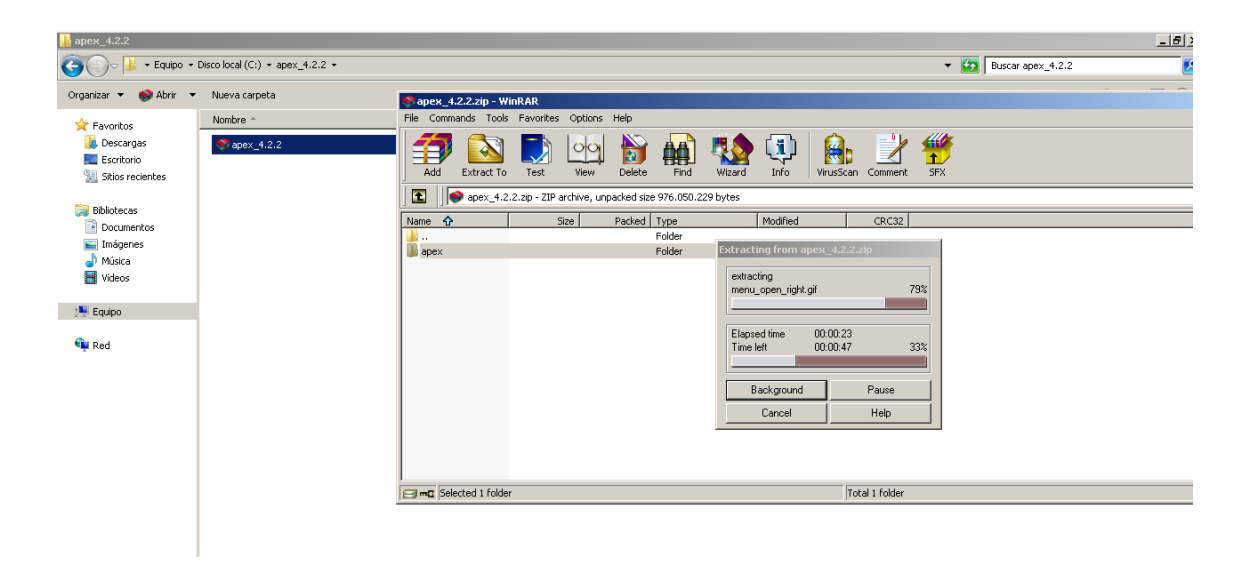

• Archivos descomprimidos:

| 🔒 apex                                                     |                                     |                       |                     |        |  |
|------------------------------------------------------------|-------------------------------------|-----------------------|---------------------|--------|--|
| Go v III → Equipo → Disco local (C:) → apex_4.2.2 → apex → |                                     |                       |                     |        |  |
| Organizar 🔻 Incluir en bib                                 | olioteca 👻 Compartir con 👻 Nueva ca | rpeta                 |                     |        |  |
| ☆ Favoritos                                                | Nombre *                            | Fecha de modificación | Тіро                | Tamaño |  |
| 属 Descargas                                                | 鷆 builder                           | 23/04/2013 15:34      | Carpeta de archivos |        |  |
| 🧮 Escritorio                                               | 퉬 core                              | 23/04/2013 15:38      | Carpeta de archivos |        |  |
| Sitios recientes                                           | 퉬 images                            | 23/04/2013 15:38      | Carpeta de archivos |        |  |
| 🔚 Bibliotecas                                              | 鷆 owa                               | 23/04/2013 15:38      | Carpeta de archivos |        |  |
| Documentos                                                 | 鷆 utilities                         | 23/04/2013 15:34      | Carpeta de archivos |        |  |
| 🔛 Imágenes                                                 | apex_epg_config.sql                 | 05/04/2013 23:09      | Archivo SQL         | 1 KB   |  |
| 🚽 Música                                                   | apex_epg_config_core.sql            | 16/04/2013 18:17      | Archivo SQL         | 17 KB  |  |
| Vídeos                                                     | apex_rest_config.sql                | 23/03/2013 0:34       | Archivo SQL         | 10 KB  |  |
| · Faring                                                   | apexins.sql                         | 02/03/2013 7:19       | Archivo SQL         | 6 KB   |  |
| i 🚽 cdribo                                                 | apexvalidate.sql                    | 17/06/2011 10:08      | Archivo SQL         | 14 KB  |  |
| 📬 Red                                                      | appins.sql                          | 02/03/2013 7:19       | Archivo SQL         | 3 KB   |  |
| · ·                                                        | apxchpwd.sql                        | 21/08/2012 20:46      | Archivo SQL         | 2 KB   |  |
|                                                            | apxconf.sql                         | 21/08/2012 20:46      | Archivo SQL         | 3 KB   |  |
|                                                            | apxdbmig.sql                        | 02/03/2013 7:19       | Archivo SQL         | 11 KB  |  |
|                                                            | apxdevrm.sql                        | 08/03/2013 21:48      | Archivo SQL         | 12 KB  |  |
|                                                            | apxdvins.sql                        | 02/03/2013 7:19       | Archivo SQL         | 4 KB   |  |
|                                                            | apxe101.sql                         | 05/04/2010 7:17       | Archivo SQL         | 2 KB   |  |

• Abrir un terminal para luego ingresar en la carpeta Apex, en donde se encuentran todos los archivos de instalación y configuración de Apex:

| C:\Windows\system32\cmd.exe                                                                                          |   |
|----------------------------------------------------------------------------------------------------|---|
| Microsoft Windows [Versión 6.1.7600]<br>Copyright <c> 2009 Microsoft Corporation. Reservados todos los derechos.</c> | - |
| C:\Users\ORCL>cd /                                                                                                   |   |
| C:\>cd apex_4.2.2                                                                                                    |   |
| C:\apex_4.2.2>cd apex                                                                                                |   |
| C:\apex_4.2.2\apex>_                                                                                                 |   |

• Ahora ingresar a la consola de base de datos mediante el siguiente comando:

| x C:\Windows\system32\cmd.exe - SQLPLUS /NOLOG                     | <u>_     ×</u> |
|--------------------------------------------------------------------|----------------|
| :\apex_4.2.2\apex>SQLPLUS /NOLOG                                   | <b></b>        |
| QL*Plus: Release 11.2.0.1.0 Production on Dom May 11 19:10:58 2014 |                |
| opyright (c) 1982, 2010, Oracle. All rights reserved.              |                |
| QL>                                                                |                |
|                                                                    |                |
|                                                                    |                |
|                                                                    |                |
|                                                                    |                |
|                                                                    |                |
|                                                                    |                |
|                                                                    |                |
|                                                                    | -              |
|                                                                    |                |

• Colocar los datos de súper usuario para tener permisos de administrador:

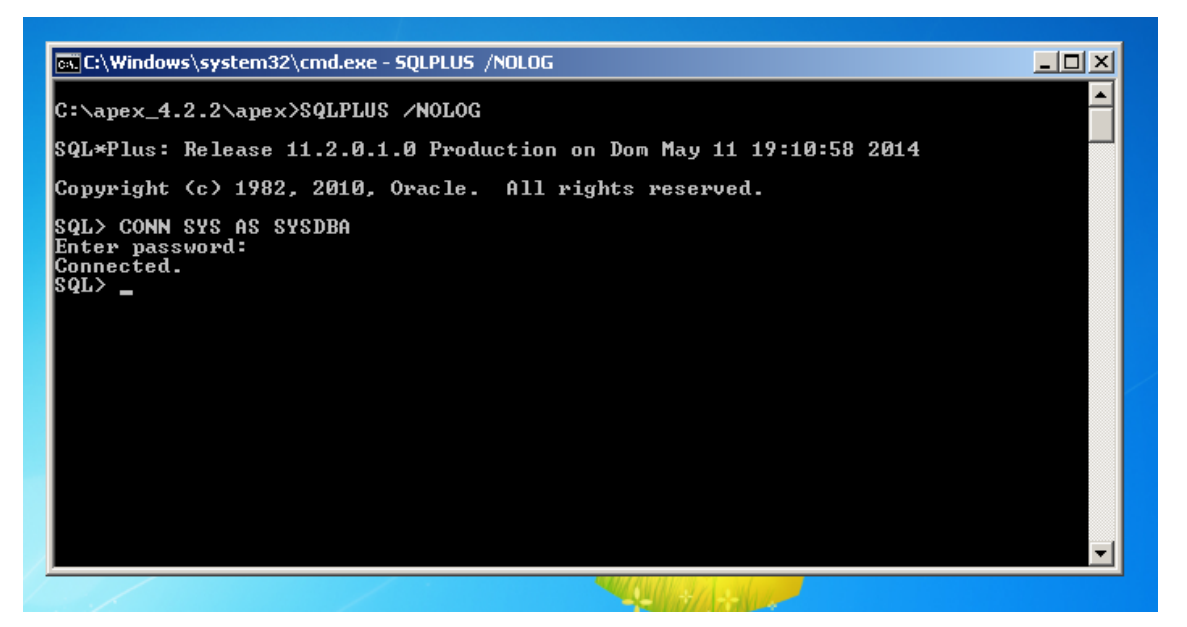

 Ahora crearemos un tablespace para guardar ahí todos los trabajos que haremos:

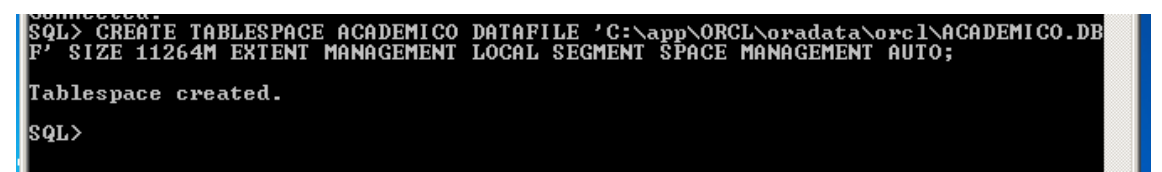

• Una vez creado damos los siguientes permisos:

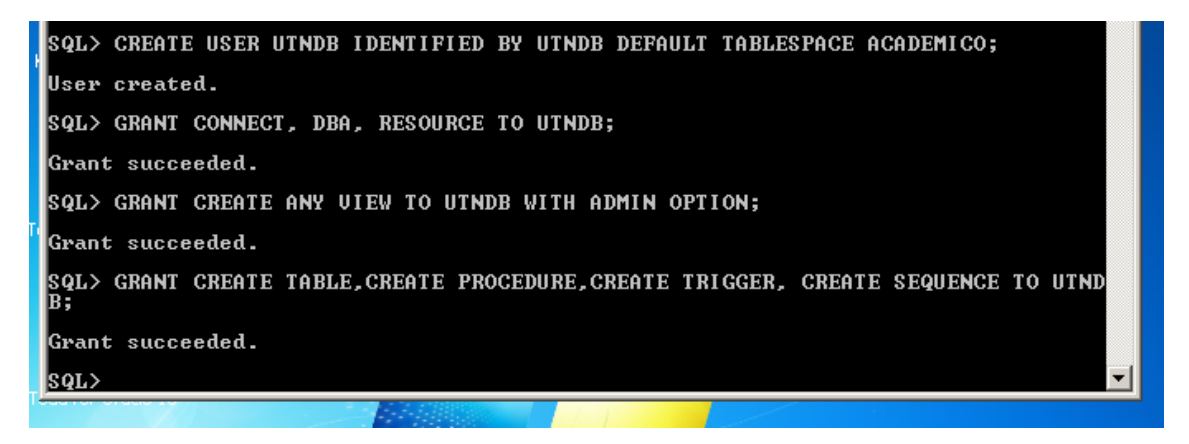

 Ahora digitamos la siguiente línea de comando para ejecutar el script de configuración:

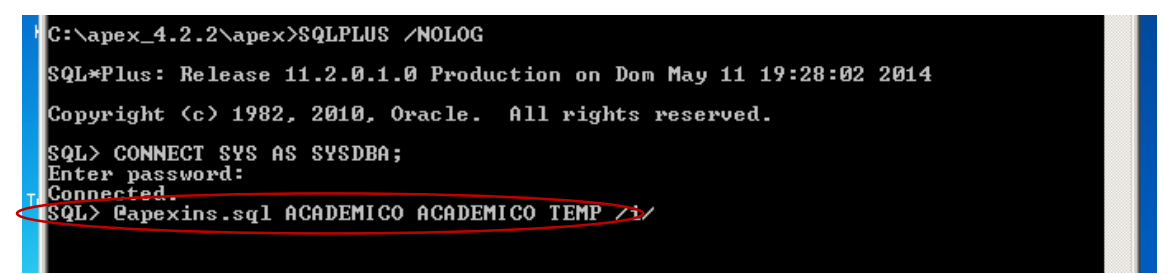

• Esperamos hasta que termine el proceso, esto puede tardar algunos minutos:

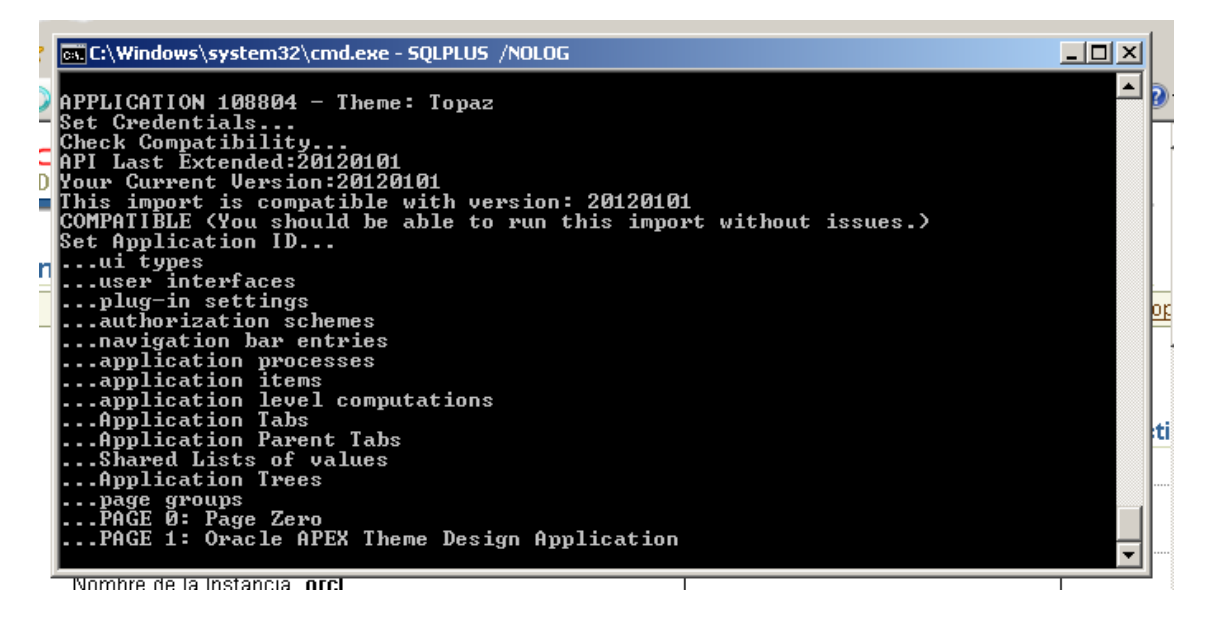

• Finalizado el primer paso de instalación nos muestra la siguiente ventana:

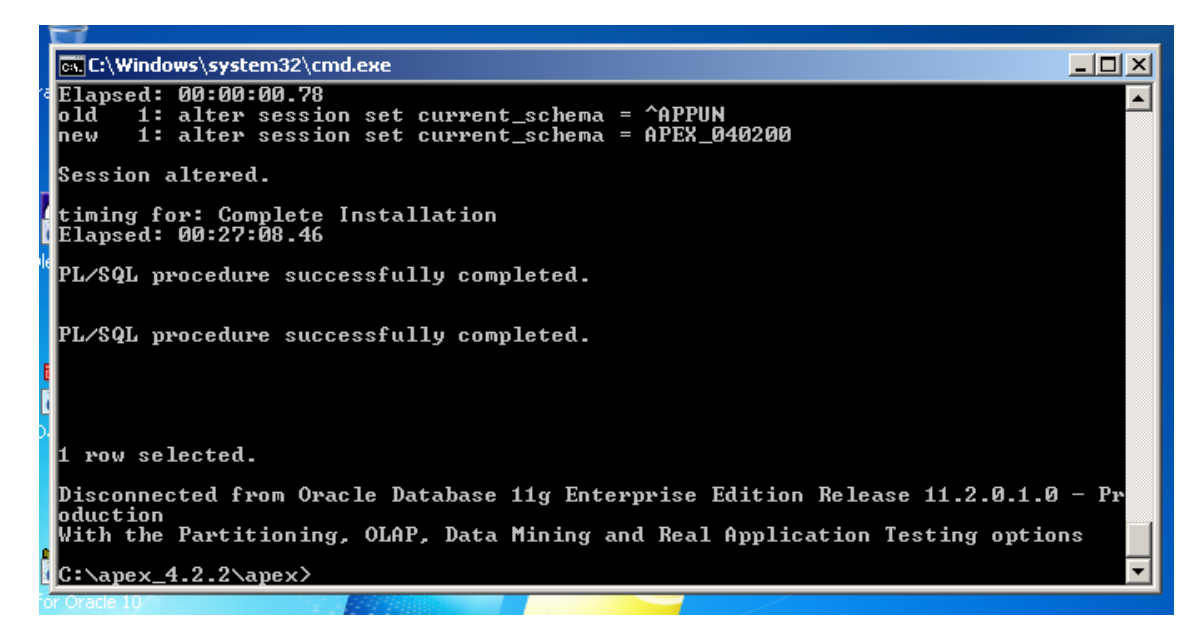

• Ahora vamos a instalar las imágenes del sistema Apex:

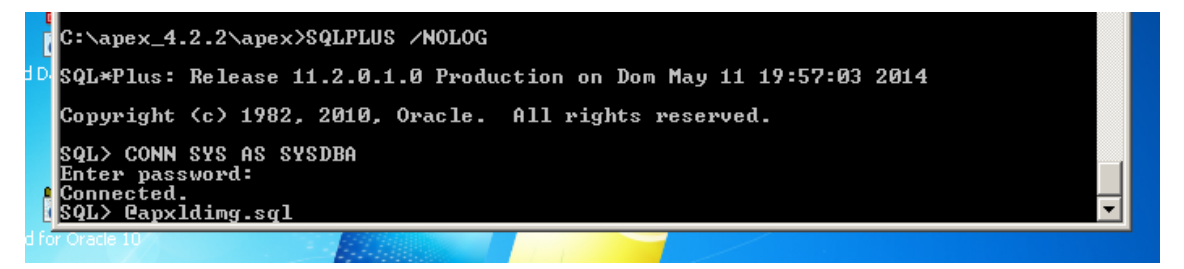

 Seleccionamos la ubicación de los archivos de configuración, finalmente presionamos la tecla ENTER:

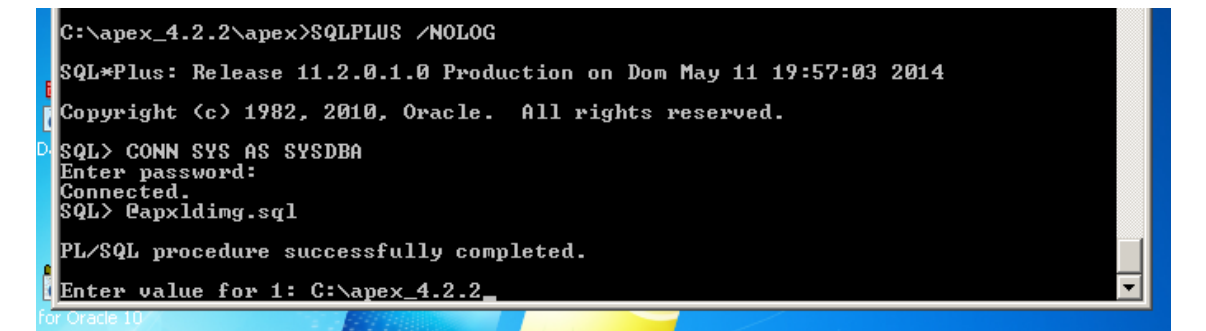

• Una vez terminado muestra las siguientes ventanas:

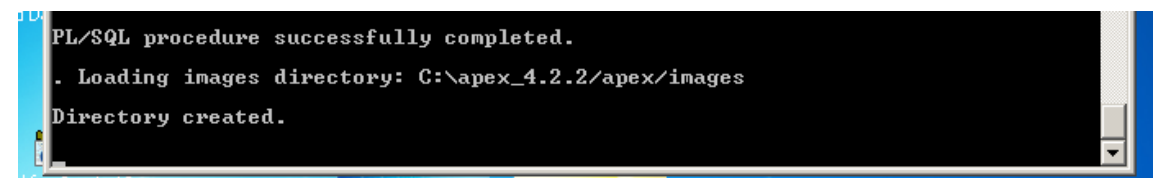

|           | C:\apex_4.2.2\apex>SQLPLUS /NOLOG                                              |
|-----------|--------------------------------------------------------------------------------|
|           | SQL*Plus: Release 11.2.0.1.0 Production on Dom May 11 19:57:03 2014            |
| ł         | Copyright (c) 1982, 2010, Oracle. All rights reserved.                         |
| wle       | SQL> CONN SYS AS SYSDBA<br>Enter password:<br>Connected.<br>SQL> @apxldimg.sql |
|           | PL/SQL procedure successfully completed.                                       |
|           | Enter value for 1: C:\apex_4.2.2                                               |
| D         | PL/SQL procedure successfully completed.                                       |
|           | . Loading images directory: C:\apex_4.2.2/apex/images                          |
|           | Directory created.                                                             |
| E<br>I fe | PL/SQL procedure successfully completed.                                       |
|           | PL/SQL procedure successfully completed.                                       |
|           | PL/SQL procedure successfully completed.                                       |
|           | Commit complete.                                                               |
|           | Directory dropped.                                                             |
|           | timing for: Load Images<br>Elapsed: 00:03:23.29<br>SQL>                        |

• Ahora instalaremos el archivo de configuración:

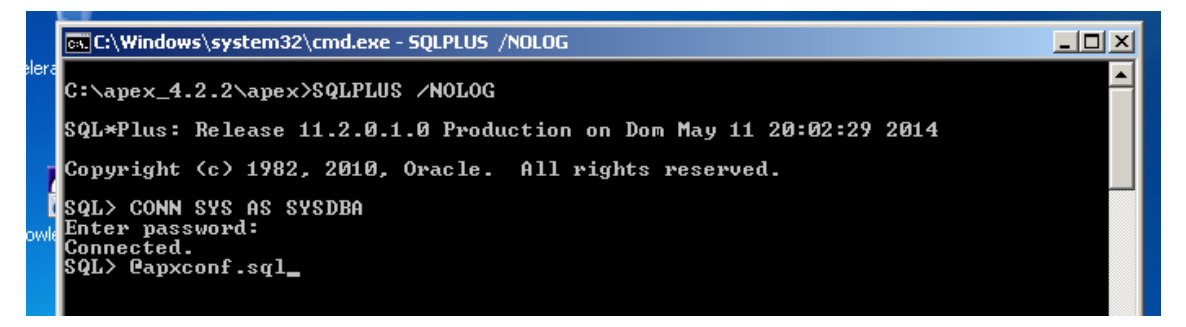

• Colocar una contraseña sumamente fuerte:

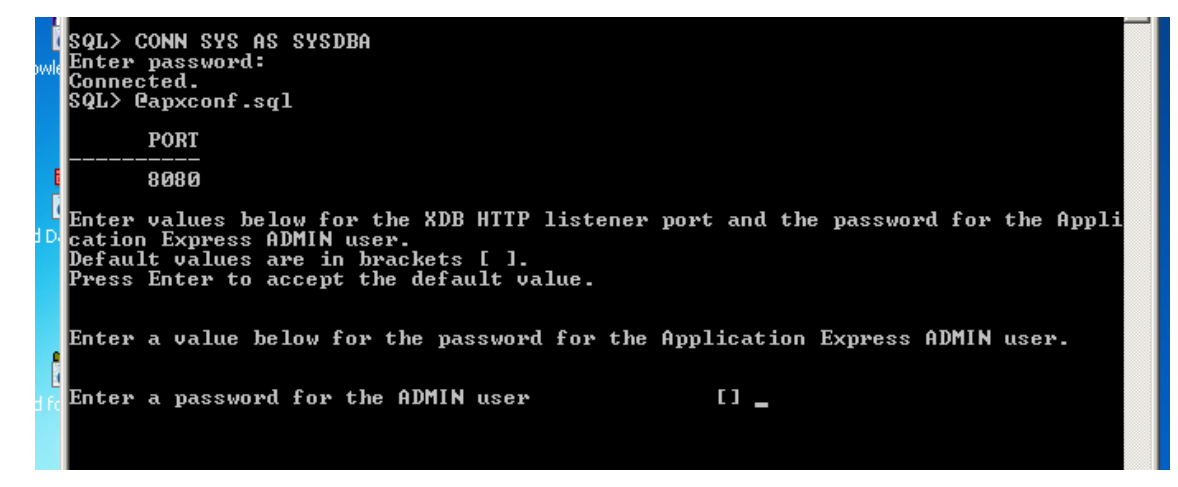

Si no tenemos ocupado el puerto por defecto 8080, presionamos enter:

|            | Connected.<br>SQL> @apxconf.sql                                                                                                    |  |
|------------|----------------------------------------------------------------------------------------------------|--|
|            | PORT                                                                                                    |  |
| Į          | 8080                                                                                                    |  |
| d D        | Enter values below for the XDB HTTP listener port and the password for the Appli<br>cation Express ADMIN user.<br>Default values are in brackets [ ].<br>Press Enter to accept the default value. |  |
|            | Enter a value below for the password for the Application Express ADMIN user.                                                                                                    |  |
| e<br>ad fo | Enter a password for the ADMIN user []                                                                                                    |  |
|            | Session altered.                                                                                                    |  |
|            | changing password for ADMIN                                                                                                    |  |
|            | PL/SQL procedure successfully completed.                                                                                                    |  |
|            | Enter a port for the XDB HTTP listener [ 8080] _                                                                                                    |  |

| 🔤 C:\Windows\system32\cmd.exe - SQLPLUS /NOLOG                                                                                                    | <u> </u>  |
|----------------------------------------------------------------------------------------------------|-----------|
| era<br>C:\apex_4.2.2\apex>SQLPLUS /NOLOG                                                                                                    |           |
| SQL*Plus: Release 11.2.0.1.0 Production on Dom May 11 20:02:29 2014                                                                                                    |           |
| Copyright (c) 1982, 2010, Oracle. All rights reserved.                                                                                                    |           |
| DSQL> CONN SYS AS SYSDBA<br>Enter password:<br>Connected.<br>SQL> Capxconf.sql                                                                                                    |           |
| PORT                                                                                                    |           |
| E 8080                                                                                                    |           |
| Enter values below for the XDB HTTP listener port and the password for cation Express ADMIN user.<br>Default values are in brackets [ ].<br>Press Enter to accept the default value. | the Appli |
| Enter a value below for the password for the Application Express ADMIN                                                                                                    | user.     |
| Enter a password for the ADMIN user []                                                                                                    |           |
| Session altered.                                                                                                    |           |
| changing password for ADMIN                                                                                                    |           |
| PL/SQL procedure successfully completed.                                                                                                    |           |
| Enter a port for the XDB HTTP listener [ 8080]<br>changing HTTP Port                                                                                                    |           |
| PL/SQL procedure successfully completed.                                                                                                    |           |
| SQL> _                                                                                                    | •         |
|                                                                                                    |           |

• Ahora haremos unas modificaciones a los usuarios del sistema Apex:

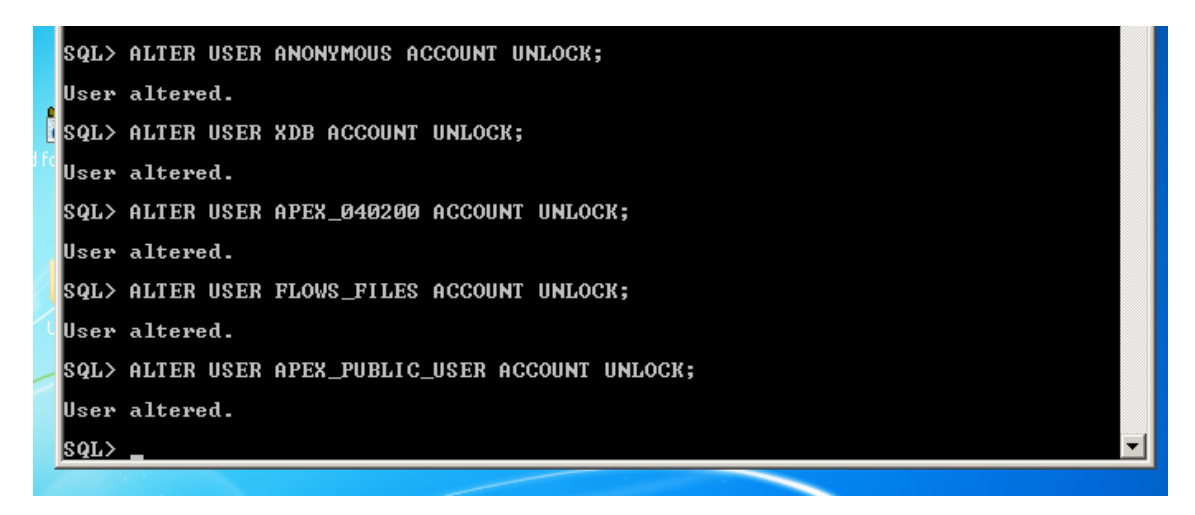

• Una vez modificado podemos ingresar por primera vez a la página de Apex:

| C Application Express Login - Windows Internet Explorer                                                 |                                                                                                    |                                                                         | ×                                             |
|----------------------------------------------------------------------------------------------------|----------------------------------------------------------------------------------------------------|-------------------------------------------------------------------------|-----------------------------------------------|
| C C + ttp://localhost:8080/apex/f?p=4550:1:408942382800                                                 |                                                                                                    | • + ×                                                                   | P Bing                                        |
| 😭 Favoritos 🛛 🍰 🧟 Sitios sugeridos 🔹 🙋 Galería de Web Silce 🔹                                           |                                                                                                    |                                                                         |                                               |
| Application Express Login                                                                               |                                                                                                    | 🕅 • 🖻 -                                                                 | 🖃 🖶 🔹 Página 👻 Seguridad 👻 Herramientas 👻 🔞 🗸 |
| ORACLE <sup>®</sup> Application Express                                                                 |                                                                                                    |                                                                         |                                               |
| Applic                                                                                                  | ation Express Login                                                                                                    |                                                                         |                                               |
| Oracle Ap<br>application<br>share data<br>Using onb<br>programm<br>and deplo<br>both fast a<br>started. | plication Express is a rapid Web<br>n development tool that leds you<br>and create custom applications.<br>ya Web browser and limited<br>ming experience, you can develop<br>my powerful applications that are<br>and secure. Learn how to get | Workspace Username Password Resel Password Login to Application Express |                                               |

• El siguiente paso es opcional, ahora vamos a traducir la herramienta para una mayor facilidad de uso:

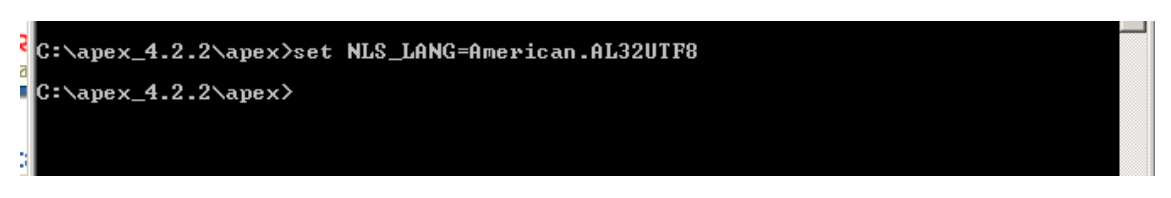

 Ingresamos a la carpeta es, para ejecutar el archivo que traducirá a español la herramienta:

| es                    |                                                                          |                       |             |        |  |  |
|-----------------------|--------------------------------------------------------------------------|-----------------------|-------------|--------|--|--|
| 🌀 🕞 🗸 🕨 🗸 Disco local | 🌀 🕞 🗸 🔸 Disco local (C:) 🔹 apex_4.2.2 🔹 apex 👻 builder 🔹 💿 👻 😥 Buscar es |                       |             |        |  |  |
| Organizar 👻 📄 Abrir 💌 | Nueva carpeta                                                            |                       | :<br>::::   | - 🗌 🔞  |  |  |
| 🚖 Favoritos           | Nombre 🔶                                                                 | Fecha de modificación | Tipo        | Tamaño |  |  |
| ] Descargas           | f4000_es.sql                                                             | 18/04/2013 13:08      | Archivo SQL | 39.689 |  |  |
| 📃 Escritorio          | f4050_es.sql                                                             | 18/04/2013 13:08      | Archivo SQL | 4.521  |  |  |
| 🔠 Sitios recientes    | f4155_es.sql                                                             | 18/04/2013 13:08      | Archivo SQL | 147    |  |  |
| Pro est tra           | f4300_es.sql                                                             | 18/04/2013 13:08      | Archivo SQL | 828    |  |  |
| Bibliotecas           | f4350_es.sql                                                             | 18/04/2013 13:08      | Archivo SQL | 3.542  |  |  |
|                       | f4400_es.sql                                                             | 18/04/2013 13:08      | Archivo SQL | 6.741  |  |  |
| A Música              | f4411_es.sql                                                             | 18/04/2013 13:08      | Archivo SQL | 2.601  |  |  |
| Vídeos                | <b>f4500_es.sql</b>                                                      | 18/04/2013 13:08      | Archivo SQL | 7.787  |  |  |
|                       | f4550_es.sql                                                             | 18/04/2013 13:08      | Archivo SQL | 252    |  |  |
| 🖳 Equipo              | f4600_es.sql                                                             | 18/04/2013 13:08      | Archivo SQL | 1.076  |  |  |
|                       | f4700_es.sql                                                             | 18/04/2013 13:08      | Archivo SQL | 284    |  |  |
| 📬 Red                 | f4800_es.sql                                                             | 18/04/2013 13:08      | Archivo SQL | 3.085  |  |  |
|                       | f4850_es.sql                                                             | 18/04/2013 13:08      | Archivo SQL | 869    |  |  |
|                       | <b>f4900_es.sql</b>                                                      | 18/04/2013 13:08      | Archivo SQL | 3.199  |  |  |
|                       | oad_es.sql                                                               | 02/03/2013 7:19       | Archivo SQL | 4      |  |  |
|                       | null1.sql                                                                | 03/03/2007 12:19      | Archivo SQL | 1      |  |  |
|                       | rt_es.sql                                                                | 02/03/2013 7:19       | Archivo SQL | 3      |  |  |
|                       | unload_es.sql                                                            | 02/03/2013 7:19       | Archivo SQL | 3      |  |  |

• Ingresamos a la carpeta:

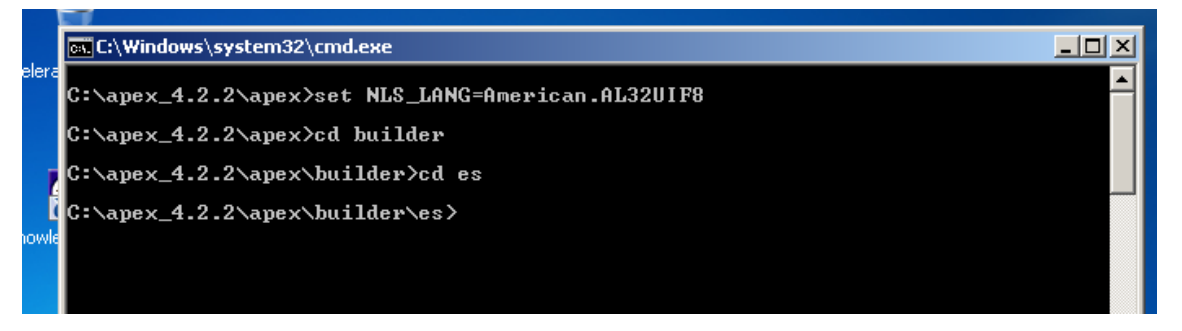

• Ingresamos como súper usuario:

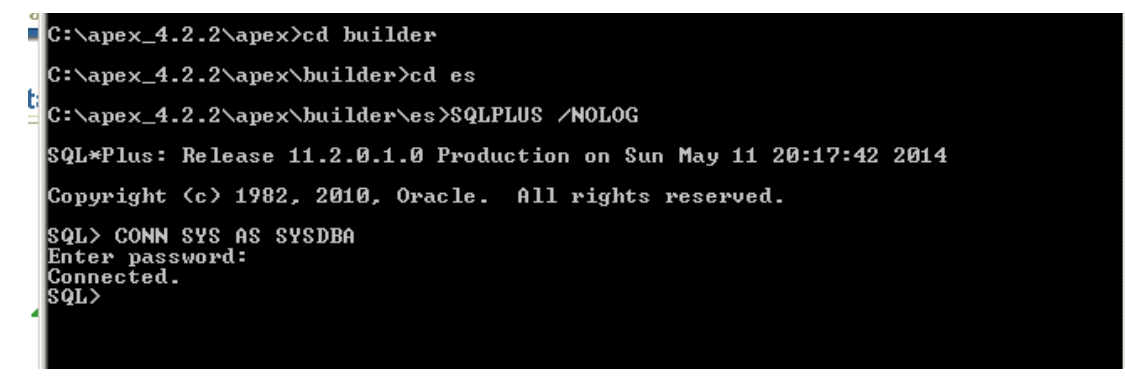

• Hacemos un alter sesión de nuestra versión de Apex:

```
SQL> CONN SYS AS SYSDBA
Enter password:
Connected.
SQL> ALTER SESSION SET CURRENT_SCHEMA = APEX_040200;
Session altered.
SQL> _____
```

 Ahora ejecutamos el archivo que volverá a instalar todos los paquetes pero en idioma español:

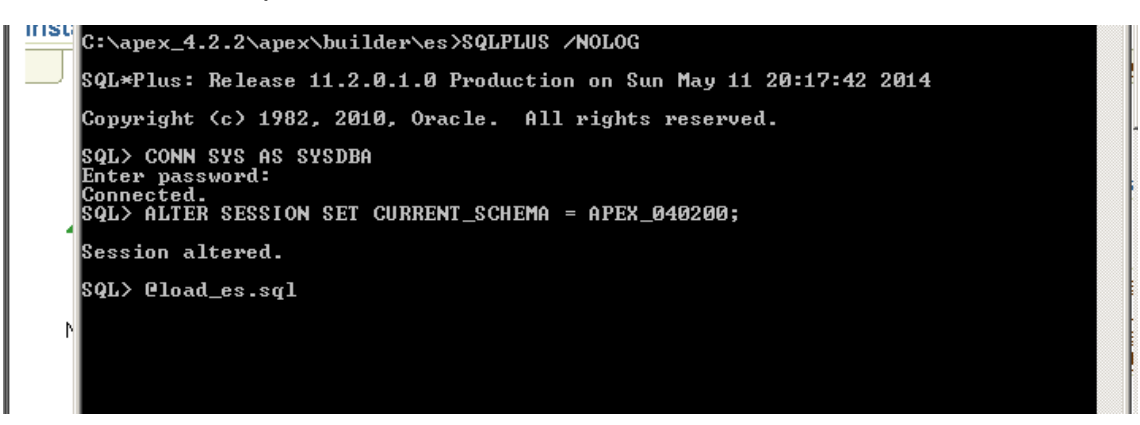

• Proceso de la instalación:

|     | 🙀 C:\Windows\system | 32\cmd.exe - SQLPLUS /NOLOG                                 |    |
|-----|---------------------|-------------------------------------------------------------|----|
| era | PAGE 9.4051: 0      | Gestionar Instancia                                         |    |
|     | PAGE 10.4051:       | Gestionar Espacios de Trabajo                               |    |
|     | PAGE 11.4051:       | Atributos de Aplicacillo                                    |    |
|     | PAGE 12.4051:       | Gestionar Desarrolladores y Usuarios                        |    |
|     | PAGE 13.4051:       | Vistas de Plígina por Sistema Operativo                     |    |
|     | PAGE 14.4051:       | Detalles de Espacio de Trabajo                              |    |
| 4   | PAGE 15.4051:       | Vistas de P ígina por Explorador                            |    |
|     | PAGE 16.4051:       | Configuraci  n de Funci  n                                  |    |
| wle | PAGE 17.4051:       | Crear/Editar: Tareas Espec¦ificas de la Direcci¦ n          |    |
|     | PAGE 18.4051:       | Tareas Espec ificas de la Direcci  n                        |    |
|     | PAGE 19.4051:       | Gestionar Log de Actividades del Desarrollador              |    |
|     | PAGE 20.4051:       | Editar Asignaci¦ n de Esquema a Espacio de Trabajo          |    |
|     | PAGE 21.4051:       | Gestionar Asignaciones de Espacio de Trabajo a Esquema      |    |
|     | PAGE 22.4051:       | Gestionar Privilegios de Base de Datos de Espacio de Trabaj | io |
| 4   | PAGE 23.4051:       | Crear/Editar: Usuario                                       |    |
| l   | PAGE 24.4051:       | Intentos de Conexilin                                       |    |
| D   | PHGE 25.4051:       | Fecha de Fultimo Uso de Espacio de Irabajo                  |    |
| 100 | PHGE 26.4051:       | Solicitudes de Espacio de leadajo                           |    |
|     | BACE 20 4051        | Crear Espacio de Trabajo                                    |    |
|     | DACE 20.4051        | Solicitudes de Campio                                       |    |
|     | DOCE 20 4051        | Controllar HELIOIdad                                        |    |
|     | PACE 31 4051        | Cestionau Lor Vista de l'Iglia                              |    |
|     | PACE 32 4051        | Log de Acceso de Conevillo                                  |    |
|     | PAGE 33 4051:       | llistas de Plígina nov Esnacio de Tvahajo                   |    |
|     | PAGE 34 4051:       | Archiuar Log de Actividad                                   |    |
| 110 | PAGE 35.4051:       | Hiltima Conexillo de Desarrollador                          |    |
|     | PAGE 36.4051:       | Vistas de Plígina por Espacio de Trabajo y Usuario          |    |
|     | PAGE 37.4051:       | Vistas de Plígina por Dlia por Aplicacillo y Usuario        |    |
|     | PAGE 38.4051:       | Vistas de P-ígina por Agente de Úsuario                     |    |
|     | PAGE 39.4051:       | Utilizaci¦ n de Archivo por Espacio de Trabajo              |    |
|     | PAGE 40.4051:       | Panel de Control                                            |    |
|     | PAGE 41.4051:       | Mensaje de Conexi¦ n                                        |    |
|     | PAGE 42.4051:       | Editar Tema P  blico                                        |    |
|     | PAGE 43.4051:       | Cambios_de_Aplicaci  n_por_Desarrollador                    |    |
|     | PAGE 44.4051:       | Vistas de Prígina por Aplicaci   n                          |    |
| /   | PAGE 45.4051:       | Vistas de Pfigina por Ubicacifin Externa                    |    |
|     | PAGE 46.4051:       | Logs de laller de SQL                                       |    |
|     | PHGE 47.4051:       | Crear lema P   blico                                        |    |
|     | PHGE 48.4051:       | crear lema r fipilico                                       |    |
|     |                     |                                                             |    |

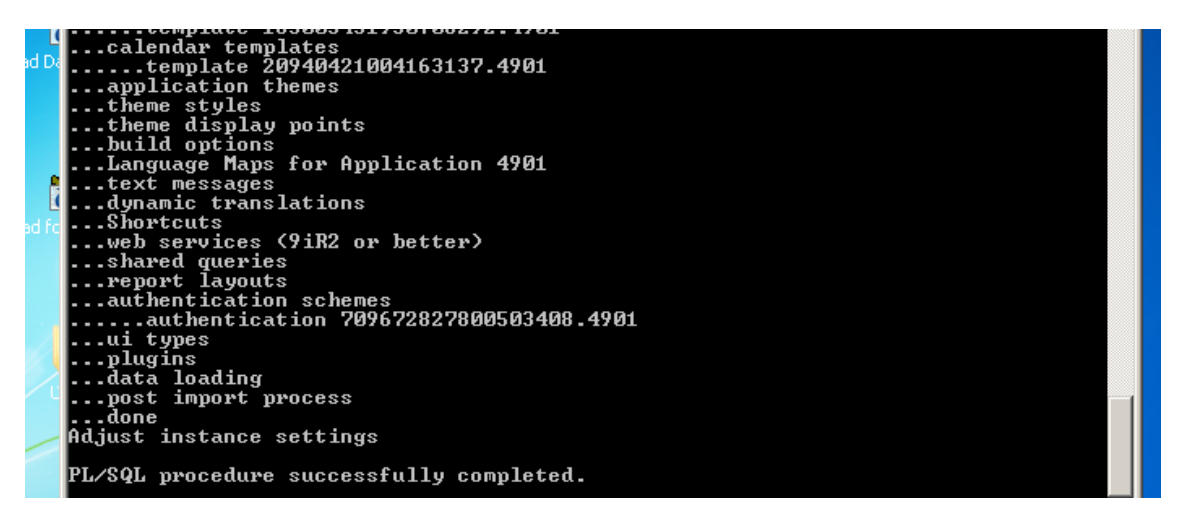

• Una vez completado, digitar el comando COMMIT, para guardar los cambios:

| PL/SQL procedure successfully completed. |   |  |
|------------------------------------------|---|--|
| SQL> COMMIT;                             |   |  |
| Commit complete.                         |   |  |
| SQL> _                                   | • |  |

• Ahora ya tenemos en los dos idiomas el APEX:

|                                                                                                    | Espacio                                                    | de Trabajo                           |             |
|----------------------------------------------------------------------------------------------------|------------------------------------------------------------|--------------------------------------|-------------|
| Oracle Application Express es u<br>herramienta de desarrollo web                                                                                                    | Usuario<br>Usuario<br>Contras<br>una rápida<br>que permite | eña                                  |             |
| compartir datos y crear aplicaciones<br>personalizadas. Con ayuda de un<br>explorador web y sin necesidad de contar<br>con conocimientos avanzados de<br>programación, podrá desarrollar y<br>desplegar potentes aplicaciones, rápidas y<br>seguras. <u>Learn how to get started.</u> | l de contar<br>de<br>ar y<br>ed.                           | er Contraseña<br>Conectar a Applicat | ion Express |
| f Facebook                                                                                                    | in LinkedIn                                                | 💟 Twitter                            | 👥 Google+   |

• Ahora vamos a crear un espacio de trabajo:

| Conexión a Application Express                                                                                                    |                                |  |  |  |
|----------------------------------------------------------------------------------------------------|--------------------------------|--|--|--|
|                                                                                                    | Espacio de Trabajo<br>INTERNAL |  |  |  |
|                                                                                                    | Usuario<br>ADMIN               |  |  |  |
|                                                                                                    | Contraseña                     |  |  |  |
| Oracle Application Express es una rápida<br>herramienta de desarrollo web que permite<br>compartir datos y crear aplicaciones                                                                                                    |                                |  |  |  |
| personalizadas. Con ayuda de un<br>explorador web y sin necesidad de contar<br>con conocimientos avanzados de<br>programación, podrá desarrollar y<br>desplegar potentes aplicaciones, rápidas y<br>seguras. <u>Learn how to get started.</u> | Conectar a Application Express |  |  |  |

• El primer requisito es volver a cambiar la contraseña, lo hacemos:

| Nombre de Usuario:            | ADMIN |                |
|-------------------------------|-------|----------------|
| *Introducir Contraseña Actual | ••••• |                |
| * Introducir Nueva Contraseña | ••••• |                |
| * Confirmar Nueva Contraseña  | ••••• |                |
|                               |       | Aplicar Cambio |
| contraseña ha cambiado.       | 8     |                |

• Volvemos a ingresar nuevamente:

| Conexión a Application Expre                                                                                        | >SS                            |
|----------------------------------------------------------------------------------------------------|--------------------------------|
|                                                                                                    | Espacio de Trabajo             |
|                                                                                                    | INTERNAL                       |
|                                                                                                    | Usuario<br>ADMIN               |
|                                                                                                    | Contraseña                     |
| Oracle Application Express es una rápida<br>herramienta de desarrollo web que permite                               | •••••                          |
| compartir datos y crear aplicaciones<br>personalizadas. Con ayuda de un<br>explorador web y sin pecesidad de contar | Restablecer Contraseña         |
| con conocimientos avanzados de<br>programación, podrá desarrollar y<br>desplegar potentes aplicaciones, rápidas y   | Conectar a Application Express |

## • Clic en Gestionar espacios de trabajo:

|     | Gestionar Solicitudes 🗸  | Gestionar Instancia 🗸 | Gestionar Espacios de Trabajo 🗸 | Controlar Actividad 🗸   |        |                          | Q Buscar                                                                                                    |
|-----|--------------------------|-----------------------|---------------------------------|-------------------------|--------|--------------------------|----------------------------------------------------------------------------------------------------|
|     |                          |                       |                                 |                         |        |                          | ?                                                                                                    |
| Adı | ninistración de Instanci | ia                    |                                 |                         |        | Crear Espacio de Trabajo | Administración                                                                                                    |
|     | +                        |                       |                                 | R                       |        |                          | Utilice esta página para acceder<br>y realizar tareas de<br>administración para una<br>instancia completa de Oracle<br>Application Express. |
|     | Gestionar Solicitude:    | s (                   | Gestionar Instancia             | Gestionar Espacios de T | rabajo | Controlar Actividad      | Provisionamiento                                                                                                    |
|     |                          |                       |                                 | $\sim$                  | /      |                          | Manual                                                                                                    |

## • Damos un nombre, clic en siguiente:

| Crear Espacios de Trabajo Crear Espacio de Trabajo                       |                                                                                                    |
|--------------------------------------------------------------------------|----------------------------------------------------------------------------------------------------|
|                                                                          |                                                                                                    |
|                                                                          | Identificar Espacio de Identificar Esquema Identificar Administrador Confirmar Solicitud<br>Trabajo |
| Cancelar                                                                 | Siguiente 🗲                                                                                         |
| *Nombre del Espacio de Trabajo                                           | OFICINA_ESTUDIANTE                                                                                  |
| Identificador de Espacio de Trabajo<br>Descripción de Espacio de Trabajo |                                                                                                    |
| SE DESARBOLLARA APLICACIDNES VINCU<br>DEPARTAMENTO DE VINCULACION DE LA  |                                                                                                    |
| Tareas<br>🔄 Crear Varios Espacios de Trabajo                             | 0                                                                                                   |

• Escoger el esquema de base de datos:

| Identi                                                                                                    | ar Espacio de Identificar Esquema Identificar Administrador Confirmar Solicitud<br>Irabajo                         |
|----------------------------------------------------------------------------------------------------|----------------------------------------------------------------------------------------------------|
| <b>C</b> ancelar                                                                                                    | Siguiente                                                                                                    |
| eleccione si va existe el esquema. Si existe.                                                                                                    | elecciónelo en la lista. Si no existe, introduzca un nombre y una contraseña y seleccione el tamaño del tablespace |
| eleccione si ya existe el esquema. Si existe,<br>sociado que se va a crear.<br>¿Desea volver a utilizar un esquema existen                                                              | elecciónelo en la lista. Si no existe, introduzca un nombre y una contraseña y seleccione el tamaño del tablespace |
| eleccione si ya existe el esquema. Si existe,<br>sociado que se va a crear.<br>¿Desea volver a utilizar un esquema existen<br><mark>*</mark> Nombre de Esque:                           | elecciónelo en la lista. Si no existe, introduzca un nombre y una contraseña y seleccione el tamaño del tablespace |
| eleccione si ya existe el esquema. Si existe,<br>sociado que se va a crear.<br>¿Desea volver a utilizar un esquema existen<br>* <u>Nombre de Esque</u><br>* <u>Contraseña del Esque</u> | elecciónelo en la lista. Si no existe, introduzca un nombre y una contraseña y seleccione el tamaño del tablespace |

• En nuestro caso UTNDB:

| $\supset \nabla$ | http://localbact.0000/apay/unu                | Eloui secont |                    |             | I Contraction of the second second second second second second second second second second second second second |                              |                  |
|------------------|-----------------------------------------------|--------------|--------------------|-------------|----------------------------------------------------------------------------------------------------|------------------------------|------------------|
| -                | 🥭 Búsqueda - Windows Interne                  | t Explorer   |                    |             |                                                                                                    |                              |                  |
| /oritos          | http://localhost:8080/apex/wwv_               | flow.show?p_ | flow_id=4050&p_flo | ow_ste 🛛 🗟  |                                                                                                    |                              |                  |
| 6                | P                                             | Buscar       | Cerrar             | <b></b>     |                                                                                                    |                              |                  |
| R/               |                                               |              |                    |             |                                                                                                    |                              |                  |
| i G              | <u>APPQUSSYS</u><br>BI                        |              |                    |             | s de Trabajo 🗸                                                                                                  | Controlar Actividad 🗸        |                  |
| Ge               | HR                                            |              |                    |             |                                                                                                    |                              |                  |
|                  | ORACLE_OCM                                    |              |                    |             |                                                                                                    |                              | -                |
|                  | ORDDATA<br>OWBSYS                             |              |                    |             |                                                                                                    |                              |                  |
|                  |                                               |              |                    |             | acio de <b>Iden</b> í                                                                                           | tificar Esquema Identifica   | ar Administrador |
|                  | <u>SPATIAL_USW_ADMIN</u><br>SPATIAL_WES_ADMIN | <u>USR</u>   |                    |             |                                                                                                    |                              |                  |
|                  |                                               |              |                    |             |                                                                                                    |                              |                  |
|                  | ZODINOLL                                      |              |                    |             |                                                                                                    |                              |                  |
|                  | Fila(s) 1 - 12                                |              |                    |             | ielo en la lista. Si                                                                                            | i no existe, introduzca un n | ombre y una con  |
|                  |                                               |              |                    |             |                                                                                                    |                              |                  |
|                  |                                               |              |                    |             | <b>_</b>                                                                                                    |                              |                  |
|                  |                                               |              |                    |             |                                                                                                    | <u>^</u>                     |                  |
|                  |                                               |              |                    |             |                                                                                                    |                              |                  |
|                  |                                               |              |                    |             | •                                                                                                    |                              |                  |
|                  |                                               |              |                    |             |                                                                                                    |                              |                  |
|                  | 😜 Internet   Modo protegido: desad            | tivado       | 🐴 🕶 🔍 10           | <br>0% ▼ // |                                                                                                    |                              |                  |
|                  |                                               |              |                    |             | 1                                                                                                    |                              |                  |

• Clic en siguiente:

| Identifica<br>T                                                                                                    | r Espacio de Identificar Esque<br>rabajo                 | <b>ma</b> Identificar Administrador C | confirmar Solicitud                         |
|----------------------------------------------------------------------------------------------------|----------------------------------------------------------|---------------------------------------|---------------------------------------------|
| <b>K</b> Cancelar                                                                                                    |                                                          |                                       | Siguiente                                   |
|                                                                                                    |                                                          |                                       |                                             |
| Seleccione si ya existe el esquema. Si existe, se                                                                                                    | ecciónelo en la lista. Si no existe, in                  | troduzca un nombre y una contra       | aseña y seleccione el tamaño del tablespace |
| Seleccione si ya existe el esquerna. Si existe, se<br>asociado que se va a crear.                                                                                                    | ecciónelo en la lista. Si no existe, in                  | troduzca un nombre y una contra       | aseña y seleccione el tamaño del tablespace |
| Seleccione si ya existe el esquema. Si existe, se<br>asociado que se va a crear.<br>¿Desea volver a utilizar un esquema existente?                                                       | ecciónelo en la lista. Si no existe, in                  | troduzca un nombre y una contra       | aseña y seleccione el tamaño del tablespace |
| Seleccione si ya existe el esquema. Si existe, se<br>asociado que se va a crear.<br>¿Desea volver a utilizar un esquema existente?<br>*Nombre de Esquema                                 | ecciónelo en la lista. Si no existe, in<br>Sí 💌<br>UTNDB | troduzca un nombre y una contra       | aseña y seleccione el tamaño del tablespace |
| Seleccione si ya existe el esquema. Si existe, se<br>asociado que se va a crear.<br>¿Desea volver a utilizar un esquema existente?<br><u>Nombre de Esquema</u><br>Contraseña del Esquema | ecciónelo en la lista. Si no existe, in<br>Sí 💌<br>UTNDB | troduzca un nombre y una contra       | aseña y seleccione el tamaño del tablespace |

• Creación del espacio de trabajo:

|                               | •                                 | •                   |                           |                     |             |
|-------------------------------|-----------------------------------|---------------------|---------------------------|---------------------|-------------|
|                               | Identificar Espacio de<br>Trabajo | Identificar Esquema | Identificar Administrador | Confirmar Solicitud |             |
| <b>K</b> Cancelar             |                                   |                     |                           |                     | Siguiente > |
| *Usuario Administrador        | UTNDB_PODE                        |                     |                           |                     |             |
| *Contraseña del Administrador | •••••                             |                     | ]                         |                     |             |
| Nombre                        | BYRON                             |                     |                           |                     |             |
| Apellido                      | RD                                |                     |                           |                     |             |
| *                             | herosero@uto edu ec               |                     |                           |                     |             |

|                                 | Identifican Exercise de           |                     | Identificant Administration days |                          |
|---------------------------------|-----------------------------------|---------------------|----------------------------------|--------------------------|
|                                 | Identificar Espacio de<br>Trabajo | identificar Esquema | Identificar Administrador Co     | ntirmar Solicitud        |
| Cancelar                        |                                   |                     |                                  | Crear Espacio de Trabajo |
| Ha solicitado proporcionar un n | uevo Espacio de Trabajo.          |                     |                                  |                          |
| Información de Espacio de Tra   | bajo:                             |                     |                                  |                          |
| Nombre                          | OFICINA_ESTUDIANTE                |                     |                                  |                          |
| Identificador de Grupo de Segu  | idad Sistema Asignado             |                     |                                  |                          |
| Descripción                     | SE DESARROLLARA APLI              | CACIONES VINCULADAS | AL DEPARTA                       |                          |
| Información del Administrador   | :                                 |                     |                                  |                          |
| Usuario UTNDB_PO                | DE                                |                     |                                  |                          |
| Correo Electrónico bsrosero@    | utn.edu.ec                        |                     |                                  |                          |
| Información de Esquema:         |                                   |                     |                                  |                          |
| Volver a Usar Esquema Exister   | te Sí                             |                     |                                  |                          |
|                                 |                                   |                     |                                  |                          |

• Finalización de la creación del espacio de trabajo:

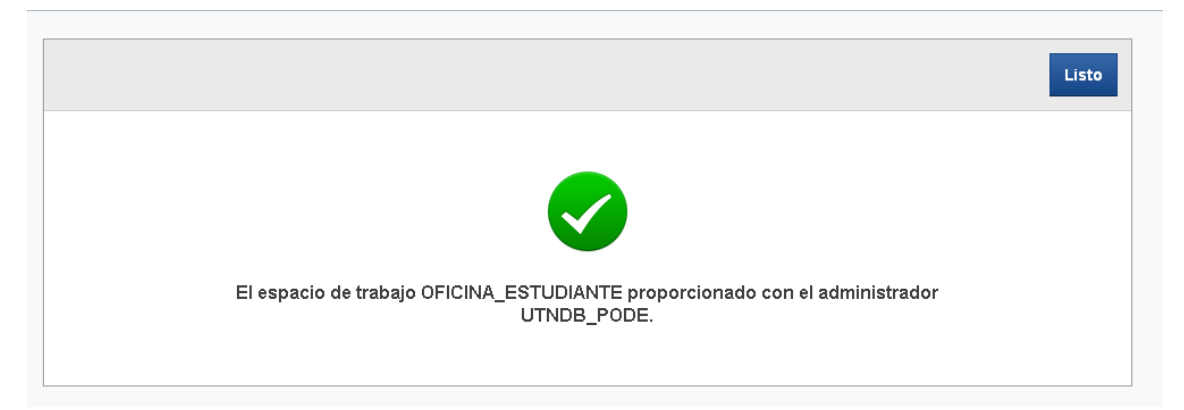

Instalación de Oracle Bussiness Intelligence 11g

• Comenzamos con la instalación del repositorio:

| Bienvenido                        | FUSION MIDDLEWARE 11                                                                                                    |
|-----------------------------------|----------------------------------------------------------------------------------------------------|
| 🤪 Bienvenido                      |                                                                                                    |
| Crear Repositorio                 | Rienvenido e la utilidad de orașción de renositorico nara Orașla Eusion Middlawara                                                     |
| Detalles de Conexión a la Base de | Die i verilido a la dullidad de creación de repositorios para Oracie rusión i Middleware.                                              |
| Seleccionar Componentes           | La utilidad de creación de repositorios permite crear y borrar esquemas de componentes que forman parte de<br>Oracle Eusion Middleware |
| Contraseñas de Esquemas           |                                                                                                    |
| Asignar Tablespaces               |                                                                                                    |
| Resumen                           |                                                                                                    |
| Resumen de Terminación            |                                                                                                    |
|                                   | □ Omitir Esta Página la Próxima Vez                                                                                                    |
|                                   | Mensajes:                                                                                                    |
|                                   |                                                                                                    |
| Avuda                             | vitirác Simientes Terminer Conceler                                                                                                    |

• Pulsamos siguiente:

| Cre | utilidad de Creación de Repos<br>ear Repositorio | STOTIOS - Paso 1 de 7 : Crear Repositorio                        | <b>11</b> <i>g</i> |
|-----|--------------------------------------------------|------------------------------------------------------------------|--------------------|
| Ĭ   | <u>Bienvenido</u><br>Crear Repositorio           | © <u>Crear</u>                                                   |                    |
| Ý   | Detalles de Conexión a la Base de                | Cree y cargue los esquernas de componentes en una base de datos. |                    |
| Y   | Seleccionar Componentes                          | OBorrar                                                          |                    |
| ų.  | Contraseñas de Esquemas                          | Elimine los esquemas de componentes de una base de datos.        |                    |
| ų.  | Asignar Tablespaces                              |                                                                  |                    |
| ų.  | Resumen                                          |                                                                  |                    |
|     |                                                  | <u>M</u> ensajes:                                                |                    |
|     | Avuda                                            | c Atrác Simierte S Terminer                                      | Cancelar           |

• En la siguiente pantalla rellenaremos los campos con nuestros datos, nombre de host o IP, el puerto, el nombre de la instancia (que sale en el tnsnames.ora) y el usuario que hemos creado y seleccionaremos en el campo rol SYSDBA.

| 🛓 Ui | ilidad de Creación de Repo      | sitorios - Paso 2 de 7 : [                                | Detalles de Conexión a la Base de Datos                                                                      |
|------|---------------------------------|-----------------------------------------------------------|----------------------------------------------------------------------------------------------------|
| Deta | alles de Conexión a la B        | ase de Datos                                              |                                                                                                    |
| Ŷ    | Bienvenido                      |                                                           |                                                                                                    |
|      | Crear Repositorio               | <u>T</u> ipo de Base de Datos:                            | Oracle Database                                                                                              |
|      | Detalles de Conexión a la Base  |                                                           |                                                                                                    |
| 9    | Seleccionar Componentes         | Nombre del Hosţ:                                          | 10.84.34.34                                                                                                  |
| 4    | Contraseñas de Esquemas         |                                                           | Para la base de datos RAC, especifique el nombre de VIP o uno de los nombres de<br>nodo como nombre de host. |
| Ų    | Asignar Tablespaces             |                                                           | Para la base de datos RAC compatible con SCAN, especifique el host SCAN como                                 |
| 0    | Resumen                         |                                                           | nombre de nost.                                                                                              |
| 0    | Resumen de Terminación          | Puerto:                                                   | 1521                                                                                                    |
|      |                                 | Nombre del <u>S</u> ervicio:                              | dwh                                                                                                    |
|      |                                 |                                                           |                                                                                                    |
|      |                                 | <u>U</u> suario:                                          | DBA_BI                                                                                                    |
|      |                                 |                                                           | Usuario con privilegios DBA o SYSDBA. Ejemplo: sys                                                           |
|      |                                 | <u>C</u> ontraseña:                                       | •••••                                                                                                    |
|      |                                 | Rol:                                                      | SYSDBA                                                                                                    |
|      |                                 | _                                                         | Puede que uno o más componentes necesiten el rol SYSDBA para que la operación                                |
|      |                                 |                                                           | se realice correctamente.                                                                                    |
|      |                                 | <u>M</u> ensajes:                                         |                                                                                                    |
|      |                                 |                                                           |                                                                                                    |
|      |                                 |                                                           |                                                                                                    |
| 4    |                                 |                                                           |                                                                                                    |
|      | Ayuda                           |                                                           | < <u>Atrás</u> <u>Siguiente &gt;</u> <u>Ierminar</u> Cancelar                                                |
|      |                                 |                                                           |                                                                                                    |
| 🕌 Ut | ilidad de Creación de Repo      | sitorios - Paso 2 de 7 : D                                | Detalles de Conexión a la Base de Datos 🔄 🖪 🖪 🔀                                                              |
| Dete | llos de Cenevión a la Pr        | aca da Datas                                              | ORACLE 11g                                                                                                   |
| Dela | lifes de conexión a la Ba       | ase de Datos                                              | FUSION MIDDLEWARE                                                                                            |
|      |                                 |                                                           |                                                                                                    |
| YE   | Bienvenido                      | <u>T</u> ipo de Base de Datos:                            | Oracle Database                                                                                              |
| 个!   | Crear Repositorio Utilidad de   | Creación de Repositori                                    | ios - Comprobando Requisitos 🛛 🔀                                                                             |
|      | Detailes de Conex<br>Comprobanc | lo Requisitos Globales                                    |                                                                                                    |
| Y 3  | Seleccionar Compor              | izando metadatos de confi                                 | guración del repositorio 00:02.625(seg) de los nombres de                                                    |
| 9    | Contraseñas de Esc. 🖌 Obten     | er propiedades de la base                                 | de datos especificada 00:00.109(ms) host SCAN como                                                           |
| Υ '  | Asignar Tablespace 5 Comp       | robar requisitos para la ba<br>tar operaciones de creació | nse de datos especificada 00:09.516(seg)                                                                     |
| YF   | Resumen                         |                                                           |                                                                                                    |
| Q F  | Resumen de Termine              | ad de Creación de Depe                                    |                                                                                                    |
|      |                                 | ad de creación de Repo                                    |                                                                                                    |
|      |                                 | Se está conectando                                        | o a la base de datos con un juego de caracteres que no                                                       |
|      |                                 | es AL32UTF8. Orac                                         | cle recomienda utilizar AL32UTF8 como juego de                                                               |
|      |                                 | Caracteres de la sa                                       |                                                                                                    |
|      |                                 |                                                           |                                                                                                    |
|      |                                 |                                                           | A para que la operación                                                                                      |
|      |                                 |                                                           | Ignorar Parar                                                                                                |
|      |                                 | Managing                                                  |                                                                                                    |
|      |                                 |                                                           | 1                                                                                                    |
|      |                                 |                                                           |                                                                                                    |
| •    |                                 |                                                           |                                                                                                    |
| -    | Ayuda                           |                                                           | < <u>Atrás</u> Siguiente > <u>T</u> erminar Cancelar                                                         |

• Se ignora este error, ya que es una recomendación de Oracle y nuestro DWH estaba en el Character SET que correspondía.

| Bienvenido         | <u>T</u> ipo de B         | ase de Datos: Oracle Database                                                                                                 |                                                              |                           |
|--------------------|---------------------------|----------------------------------------------------------------------------------------------------|--------------------------------------------------------------|---------------------------|
| Crear Repositorio  | Utilidad de Creación d    | e Repositorios - Comproban                                                                                                    | do Requisitos                                                |                           |
| Detalles de Conex  | Comprobando Requisitos Gl | obales                                                                                                    |                                                              |                           |
| Seleccionar Compor | 🖌 Inicializando metad     | atos de configuración del repos                                                                                               | sitorio 00:02.62                                             | 25(sea) de los nombres de |
| Contraseñas de Esc | 🛛 🖋 Obtener propiedade    | s de la base de datos especific                                                                                               | cada 00:00.10                                                | 19(ms)                    |
| Asignar Tablespace | 🖋 Comprobar requisit      | os para la base de datos esper                                                                                                | cificada 00:50.53                                            | 33(seg) host SCAN come    |
| Regimen            | 🖌 🖋 Ejecutar operacione   | s de creación previa                                                                                                    | 00:01.76                                                     | (cod)                     |
| Resumen de Termin  | Operación terminada. Haga | clic en Aceptar para ir a la siguiente                                                                                        | e página.                                                    | Aceptar                   |
| Resumen de Termin  | Operación terminada. Haga | clic en Aceptar para ir a la siguiente<br>وي روم                                                                              | e página.                                                    | Aceptar                   |
| Resumen de Termin  | Operación terminada. Haga | Clic en Aceptar para ir a la siguiente<br>OCO- <u>C</u> O<br>Usuario con privileg                                             | e página.<br>Ios DBA o SYSDBA. Ejemi                         | Aceptar plo: sys          |
| Resumen de Termin  | Operación terminada. Haga | clic en Aceptar para ir a la siguiente<br>COLICE<br>Usuario con privileg<br>a:                                                | e página.<br>ilos DBA o SYSDBA. Ejem                         | Aceptar plo: sys          |
| Resumen de Termin  | Operación terminada. Haga | clic en Aceptar para ir a la siguienta<br>Usuario con privileg<br>ia:<br>SYSDBA                                               | ios DBA o SYSDBA. Ejem                                       | Aceptar plo: sys          |
| Resumen de Termin  | Operación terminada. Haga | clic en Aceptar para ir a la siguiente<br>Usuario con privileg<br>ia:<br>SYSDBA<br>Puede que uno o má<br>se realice correctan | ios DBA o SYSDBA. Ejem<br>is componentes necesiter<br>nente. | Aceptar<br>plo: sys       |

• En la siguiente pantalla seleccionaremos lo marcado con la marca de verificación:

| eccionar Componentes              |                                                                                                    |                                                      | FUSION MIDDLEWARE                    | 11  |
|-----------------------------------|----------------------------------------------------------------------------------------------------|------------------------------------------------------|--------------------------------------|-----|
| Bienvenido                        | Un prefijo agrupa los componentes asociado                                                                                                    | os a un despliegue.                                  |                                      |     |
| Crear Repositorio                 | O Seleccionar Pretijo Existente                                                                                                    | -                                                    |                                      | 3   |
| Detalles de Conexión a la Base de | Orear Nuevo Prefijo                                                                                                    | DEV                                                  |                                      |     |
| Seleccionar Componentes           | E                                                                                                    | nrefiio debe contener sól                            | o caracteres alfanumáricos. No nuede |     |
| Contraseñas de Esquemas           | en                                                                                                    | prenjo dese contener sol<br>pezar por un número ni ( | contener caracteres especiales.      |     |
| Asignar Tablesnaces               | Componente                                                                                                    |                                                      | Propietario del Esquerna             | _   |
|                                   | S Componente<br>S Repository Compo                                                                                                    | nents                                                | i ropictario del Esquerita           |     |
| Resumen                           | El Cracie Ao Repeately Compe                                                                                                    | 48                                                   |                                      |     |
| Resumen de Terminación            | Metadata Services                                                                                                    |                                                      | DEV MDS                              |     |
|                                   | 🗆 Servicios de Auditoría                                                                                                    |                                                      | IAU                                  |     |
|                                   | Audit Services For OES                                                                                                    | 1                                                    | IAUOES                               | 000 |
|                                   | 🗆 Gestión de Programad                                                                                                    | or de Empresa                                        | ESS                                  | 100 |
|                                   | 🗆 Oracle Platform Securi                                                                                                    | ty Services                                          | OPSS                                 |     |
|                                   | Image: Barrier Barrier Bar | <i>0</i> 2                                           |                                      |     |
|                                   | ■□ WebCenter Content                                                                                                    |                                                      |                                      |     |
|                                   | ■□ Oracle Data Integrator                                                                                                    |                                                      |                                      |     |
|                                   | 🗆 🗹 Oracle Business Intelliger                                                                                                    | nce                                                  |                                      |     |
|                                   | 🗹 Business Intelligence                                                                                                    | Platform                                             | DEV_BIPLATFORM                       |     |
|                                   | Oracle Business Intelliger     Denteire de Comunicació                                                                                                    | ice<br>Platform<br>n do Wohl owie                    | DEV_BIPLATFORM                       |     |

| Biervenido       Un prefijo agrupa los componentes asociados a un despliegue.         Ocrar Repositorio       Seleccionar Prefijo Existente         Detalles de Conexió       Utilidad de Creación de Repositorios - Comprobando Requisitos         Seleccionar Comprobando Requisitos de Componentes       os. No puede ciales.         Contraseñas de Esc       00:00.110(ms)         Astgnar Tablespace       Metadata Services         Resumen       Operación terminada. Haga clic en Aceptar para ir a la siguiente página.         Operación terminada. Haga clic en Aceptar para ir a la siguiente página.                                                                                                    | eleccionar Con                       | nponentes     |                                                                                                    |                          |              |
|----------------------------------------------------------------------------------------------------|--------------------------------------|---------------|----------------------------------------------------------------------------------------------------|--------------------------|--------------|
| Orear Repositorio       O Seleccionar Pretijo Existente         Detalles de Conexió       Utilidad de Creación de Repositorios - Comprobando Requisitos         Seleccionar Com       Comprobando Requisitos de Componentes       os. No puede reiales.         Seleccionar Com       Comprobando Requisitos de Componentes       os. No puede reiales.         Contraseñas de Ess       Metadata Services       00:00.110(ms)       squema         Asignar Tablespece       Resumen       Operación terminada. Haga clic en Aceptar para ir a la siguiente página.       acceptar         Image: Image: Imag                                                                                                    | Discussion                           |               | Un prefijo agrupa los componentes asociados a un despliegue.                                                                                                    | 1                        |              |
| Crear Repositorio       Utilidad de Creación de Repositorios - Comprobando Requisitos         Detalles de Conexió       Comprobando Requisitos de Componentes         Seleccionar Com       Comprobando Requisitos de Componentes         Contraseñas de Ess       Metadata Services         Asignar Tablespace       Metadata Services         Resumen       Operación terminada. Haga clic en Aceptar para ir a la siguiente página.         Operación terminada. Haga clic en Aceptar para ir a la siguiente página.         Insertion de Programation de Empresa         Ess         Operación terminada. Haga clic en Aceptar para ir a la siguiente página.         Insertion de Programation de Empresa         Ess         Operación terminada. Haga clic en Aceptar para ir a la siguiente página.         Insertion de Programation de Empresa         Ess         Operación terminada. Haga clic en Aceptar para ir a la siguiente página.         Insertion de Programation de Empresa         Ess         Operación de Identitad         Image:         Image:         Image:         Image:         Image:         Image:         Image:         Image:         Image:         Image:         Image:         Im                                                                                                    | Bienvenido                           |               | Seleccioner Pretijo Evistente                                                                                                    |                          |              |
| Detailes de Conexió       Ottribudat de Creación de Repusitorios - Comprobando Reguistos         Seleccionar Com       Comprobando Requisitos de Componentes       os. No puede relates.         Contraseñas de Esc       Metadata Services       00:00.110(ms)       squema         Asigner Tablespace       Metadata Services       00:00.109(ms)       squema         Resumen       Operación terminada. Haga clic en Aceptar para ir a la siguiente página.       aceptar         Destion de Termin       Operación terminada. Haga clic en Aceptar para ir a la siguiente página.       aceptar         Destion de Programador de Empresa       ESS         Business Intelligence       OPSS         Business Intelligence       OPSS         Business Intelligence       OPSS         Business Intelligence       Devision de Comunicación de WebL pain         Mensajes:       Mensajes:                                                                                                    | Crear Repositorio                    | THE REAL OF   |                                                                                                    |                          |              |
| Seleccionar Com       Comprobando Requisitos de Componentes       ps. No puede claies.         Contraseñas de Esc       Metadata Services       00:00.110(ms)       squema         Asignar Tablespace       Business Intelligence Platform       00:00.109(ms)       squema         Resumen de Termin       Operación terminada. Haga clic en Aceptar para ir a la siguiente página.                                                                                                    | Detalles de Conex                    |               | e Creación de Repositorios - Comprobando Requisito                                                                                                    | 05                       |              |
| Contraseñas de Esc       00:00.110(ms)       ciales.         Asignar Tablespace       Business Intelligence Platform       00:00.109(ms)       squema         Resumen       Operación terminada. Haga clic en Aceptar para ir a la siguiente página.       squema       squema         Operación terminada. Haga clic en Aceptar para ir a la siguiente página.       Aceptar       squema         Operación terminada. Haga clic en Aceptar para ir a la siguiente página.       Aceptar       squema         Operación terminada. Haga clic en Aceptar para ir a la siguiente página.       Aceptar       squema         Operación terminada. Haga clic en Aceptar para ir a la siguiente página.       Squema       squema         Operación terminada. Haga clic en Aceptar para ir a la siguiente página.       Squema       squema         Operación terminada. Haga clic en Aceptar para ir a la siguiente página.       Squema       squema         Operación terminada. Haga clic en Aceptar para ir a la siguiente página.       Squema       squema         Operación terminada. Haga clic en Aceptar para ir a la siguiente página.       Squema       squema         Operación terminada Haga clic en Aceptar para ir a la siguiente página.       Squema       squema         Operación terminada Haga clic en Aceptar para ir a la siguiente página.       Stataa squema       squema         Stataa squema       Stataa squema       Stataa squ                                                                                                    | Seleccionar Cor                      | ng Comproband | do Requisitos de Componentes                                                                                                    |                          | os. No puede |
| Asignar Tablespace                                                                                                    | Contraseñas de E                     | so 🔗 Metad    | lata Services                                                                                                    | 00:00.110(ms)            | ciales.      |
| Asigner Holespace       squema         Resumen de Termin       Operación terminada. Haga clic en Aceptar para ir a la siguiente página.                                                                                                    |                                      | 🖌 🖌 Busin     | ess Intelligence Platform                                                                                                    | 00:00.109(ms)            |              |
| Resumen         Resumen de Termin         Operación terminada. Haga clic en Aceptar para ir a la siguiente página.         Image: Image: I                                                                                             | <ul> <li>Asignar Tablespa</li> </ul> | ce            |                                                                                                    |                          | squema       |
| Resumen de Termin       Operación terminada. Haga clic en Aceptar para ir a la siguiente página.         Aceptar         Oracle Platform Security Services         OPSS         Image: Contract Programation de Empresa         ESS         Oracle Platform Security Services         OPSS         Image: Content         Image: Content of Computational Integrator         Image: Content of Computational de Mathiller         Image: Content of Computational de Mathiller         Image: Contracte Dest Intelligence         Image: Contracte Dest Intelligence                                                                                                    | Resumen                              |               |                                                                                                    |                          |              |
|                                                                                                    |                                      |               |                                                                                                    | Aceptar                  | 12           |
|                                                                                                    |                                      |               |                                                                                                    |                          |              |
| Image: State State  |                                      |               | Gestion de Programador de Empresa                                                                                                    | ESS<br>OPSS              |              |
| Image: Control of the control of the control of t |                                      |               | ☐ Gestion de Programador de Empresa<br>☐ Oracle Platform Security Services<br>谜□ Gestión de Identidad                                                                                                    | ESS<br>OPSS              |              |
| Mensajes:                                                                                                    |                                      |               | Gestion de Programador de Empresa     Oracle Platform Security Services     Gestión de Identidad     Gestión de Identidad                                                                                                    | ESS<br>OPSS              |              |
| Mensajes:                                                                                                    |                                      |               | Gestion de Programador de Empresa     Oracle Platform Security Services     Gestión de Identidad     Gestión de Identidad     Gestión de Identidad     Gestión de Identidad     Gestión de Identidad                                                                                                    | ES5<br>OPSS              |              |
| Mensajes:                                                                                                    |                                      |               | Gestion de Programador de Empresa     Oracle Platform Security Services     Gestión de Identidad     Gestión de Identidad     Gestión de Identidad     Goracle Data Integrator     Goracle Business Intelligence                                                                                                    | ES5<br>OPSS              |              |
| Mensajes:                                                                                                    |                                      |               | Gestion de Programador de Empresa     Oracle Platform Security Services     Gestión de Identidad     Gestión de Identidad     Gestión de Identidad     Gestión de Identidad     Gestión de Identidad     Gestión de Identidad     Gestión de Identidad     Gestión de Identidad     Gestión de Identidad     Gestión de Identidad     Gestión de Identidad     Gestión de Identidad     Gestión de Identidad                                                                                                    | ESS<br>OPSS<br>DEV_BIPLA | ATFORM       |
| Mensajes:                                                                                                    |                                      |               | Gestion de Programador de Empresa     Oracle Platform Security Services     Gestión de Identidad     Gestión de Identidad     Gestión de Identidad     Gestión de Identidad     Gestión de Identidad     Gestión de Identidad     Gestión de Identidad     Gestión de Identidad     Gestión de Identidad     Gestión de Identidad                                                                                                    | ESS<br>OPSS<br>DEV_BIPL4 | ATFORM       |
|                                                                                                    |                                      |               | Gestion de Programador de Empresa     Oracle Platform Security Services     Gestión de Identidad     Gestión de Identidad     Gestión de Identidad     Gestión de Identidad     Gestión de Identidad     Gestión de Identidad     Gestión de Identidad     Gestión de Identidad     Gestión de Identidad     Gestión de Identidad     Gestión de Identidad     Gestión de Identidad                                                                                                    | DEV_BIPLA                | ATFORM       |
|                                                                                                    |                                      |               | Gestion de Programador de Empresa     Oracle Platform Security Services     Gestión de Identidad     Gestión de Identidad     Gestión de Iden | DEV_BIPLA                | ATFORM       |
|                                                                                                    |                                      |               | Gestion de Programador de Empresa     Oracle Platform Security Services     Gestión de Identidad     Gestión de Identidad     Gestión de Iden | DEV_BIPLA                | ATFORM       |
|                                                                                                    |                                      |               | Gestion de Programador de Empresa     Oracle Platform Security Services     Gestión de Identidad     Gestión de Identidad     Gestión de Iden | DEV_BIPLA                | ATFORM       |

En la siguiente pantalla introduciremos las contraseñas para los esquemas.
 En mi caso, como quería instalar todo para ver cómo funciona OFM (OBI) puse la misma para todos los esquemas.

| ontraseñas de Esquemas                      |                                                                                     | ,                                                                                                    |                                                                    |                                              |
|---------------------------------------------|-------------------------------------------------------------------------------------|----------------------------------------------------------------------------------------------------|--------------------------------------------------------------------|----------------------------------------------|
| Bienvenido<br>Crear Repositorio             | Introduzca las contraseñas<br>puede contener caracteres<br>debe empezar por un núme | para los usuarios de esquemas p<br>alfabéticos, números y los siguier<br>ro ni por un carácter especial.<br>señas para Todos los Esquemas | incipales y adicionales (auxilia<br>tes caracteres especiales: \$, | ares). La contraseña<br># , La contraseña no |
| <ul> <li>Seleccionar Componentes</li> </ul> | Contraccés                                                                          |                                                                                                    |                                                                    |                                              |
| Contraseñas de Esquemas                     | Contrasena                                                                          |                                                                                                    |                                                                    |                                              |
| Asignar Tablesnaces                         | Con <u>f</u> irmar Contraseña                                                       | •••••                                                                                                    |                                                                    |                                              |
| Pasuman                                     | 🔘 Usar Contraseñas de Es                                                            | que <u>m</u> as Principales para Esquema                                                                                                  | is Auxiliares                                                      |                                              |
| <ul> <li>Resumen de Terminación</li> </ul>  | C Especificar Contraseña:                                                           | s Diferentes para Todos los Esque                                                                                                    | mas                                                                |                                              |
|                                             | Componente                                                                          | Propietario del Esquema                                                                                                    | Contraseña del Esquema                                             | Confirmar Contraseñ                          |
|                                             | Metadata Services                                                                   | DEV_MDS                                                                                                    |                                                                    |                                              |
|                                             |                                                                                     |                                                                                                    |                                                                    |                                              |
|                                             | <u>M</u> ensajes:                                                                   |                                                                                                    |                                                                    |                                              |
|                                             |                                                                                     |                                                                                                    |                                                                    |                                              |

• En la siguiente pantalla nos muestra la asignación de tablespaces. Por defecto, me los asignaba en una ubicación diferente a la que yo deseaba.

Así que pulsé el botón "Gestionar Tablespaces" para adecuar la instalación a mis pretensiones.

| 🕌 Utilidad de Creación de Repo    | sitorios - Paso 5 de 7 : A                                                                 | Asignar Tablespaces                                                |                                                                 |                                                          |
|-----------------------------------|--------------------------------------------------------------------------------------------|--------------------------------------------------------------------|-----------------------------------------------------------------|----------------------------------------------------------|
| Asignar Tablespaces               |                                                                                            |                                                                    | FUS                                                             |                                                          |
| Y Bienvenido                      | Seleccione los tablespaces<br>especifican en la siguiente ta<br>Para crear nuevos tablespa | para los componentes selec<br>abla.<br>ces o modificar tablespaces | cionados. Los tablespaces po<br>existentes, haga clic en el bot | r defecto y temporales se<br>ón "Gestionar Tablespaces". |
| Detalles de Conexion a la Base de | Componente                                                                                 | Propietario del Esqu                                               | Tablespace por Defecto                                          | Tablespace Temporal                                      |
| Seleccionar Componentes           | Metadata Services                                                                          | DEV_MUS                                                            | *DEV_MUS                                                        | *DEV_IAS_TEMP                                            |
| Contraseñas de Esquemas           | Business intelligence                                                                      | DEV_BIPLATFORM                                                     | "DEV_BIPLATFORM                                                 | "DEV_IAS_TEMP                                            |
| Asignar Tablesnaces               |                                                                                            |                                                                    |                                                                 |                                                          |
| Asignal Tablespaces               |                                                                                            |                                                                    |                                                                 |                                                          |
| Y Resumen                         |                                                                                            |                                                                    |                                                                 |                                                          |
| 💛 Resumen de Terminación          |                                                                                            |                                                                    |                                                                 |                                                          |
|                                   | Los tablespaces por defec                                                                  | to (especificados en los aro                                       | hivos de configuración) se cru                                  | earán bajo confirmación.                                 |
|                                   | Mensajes:                                                                                  |                                                                    |                                                                 | Gestionar Tablespaces                                    |
|                                   |                                                                                            |                                                                    |                                                                 |                                                          |
| Ayuda                             |                                                                                            | </td <td>Atrás Siquiente &gt;</td> <td>Terminar</td>               | Atrás Siquiente >                                               | Terminar                                                 |

• Al pulsar el botón mencionado anteriormente, me sale la pantalla siguiente donde puedo especificar los datos que yo desee. No los modificaré si me convencen, o sí lo haré si veo que no son los deseados para mi instalación.

| nar Tablespaces                                                                                                    |                                                                                                    |
|----------------------------------------------------------------------------------------------------|----------------------------------------------------------------------------------------------------|
| Bieny Gestionar Tablespaces                                                                                                    |                                                                                                    |
| Control Central Discontrol Central Discontrol Centr | Nombre:       DEV_BIPLATFORM         El nombre del tablespace debe tener menos de 30 caracteres.         Tipo:          • Permanente          Iamaño del Bloque (KB):           Tipo de Almacenamiento:       Usgr Tablespace de Archivo Grande          Igar Gestión Automática de Espacio de Segmento         Archivos de Datos |
| DVVAPDATA     DVVAPDATA     DVVAPINDX     DVVAPTEMP     DVVCMDATA     DVVCMINDX     DVVCMS2DATA     DVVCMS2DATA     DVVCMTEMP                                                                                                    | Nombre de Archivo<br>Idwhr/DEV_biplatform.dbf<br>Mensajes                                                                                                    |
| Agregar Eliminar                                                                                                    | <u>Aceptar</u>                                                                                                    |

• Y así lo haré para cada tablespace que se vaya a crear. Pulsando en el icono del "lápiz" podré editar los valores del tablespace y ubicación de los datafiles, etc:

| Asignar Tablespaces                                                                             |                                                                                                    | يعد                                                                                                   | FUS                                                                                                    |                                                                                                  |
|-------------------------------------------------------------------------------------------------|----------------------------------------------------------------------------------------------------|----------------------------------------------------------------------------------------------------|----------------------------------------------------------------------------------------------------|--------------------------------------------------------------------------------------------------|
| Bienvenido<br>Crear Repositorio<br>Detalles de Conexión a la Base de<br>Seleccionar Componentes | Seleccione los tablespaces<br>especifican en la siguiente t<br>Para crear nuevos tablespa<br>Componente<br>Metadata Services | para los componentes selec<br>abla.<br>ces o modificar tablespaces<br>Propietario del Esqu<br>DEV_MDS | ccionados. Los tablespaces po<br>existentes, haga clic en el bot<br>Tablespace por Defecto<br>*DEV_MDS | r defecto y temporales se<br>ón "Gestionar Tablespaces".<br>Tablespace Temporal<br>*DEV_IAS_TEMP |
|                                                                                                 | Business Intelligence                                                                                                    | . DEV_BIPLATFORM                                                                                      | *DEV_BIPLATFORM                                                                                        | *DEV_IAS_TEMP                                                                                    |
| <u>Contraseñas de Esquemas</u>                                                                  | Iltilidad de Creaci                                                                                                    | ón de Repositorios - C                                                                                | onfirmación                                                                                            |                                                                                                  |
| Asignar Tablespaces                                                                             | Chindad de creaci                                                                                                    | on de Repositorios - C                                                                                | omminiscion                                                                                            |                                                                                                  |
| W Resumen                                                                                       |                                                                                                    |                                                                                                    |                                                                                                    |                                                                                                  |
| J ===                                                                                           | ? Secr                                                                                                    | earán los tablespaces que r<br>ciopedos                                                               | io existan en los esquemas                                                                             |                                                                                                  |
|                                                                                                 | 1090                                                                                                    |                                                                                                    | Aceptar                                                                                                | Cancelar                                                                                         |
|                                                                                                 |                                                                                                    |                                                                                                    |                                                                                                    | •                                                                                                |
|                                                                                                 | * Los tablespaces por defec<br><u>M</u> ensajes:                                                                             | to (especificados en los arc                                                                          | chivos de configuración) se cre                                                                        | earán bajo confirmación.                                                                         |
| < >                                                                                             |                                                                                                    |                                                                                                    | Atráo Cigniosta -                                                                                      | Terminer                                                                                         |

• Pulsaremos aceptar:

| Compropar requisitos de tablespace para los componentes s   00:00.110 | 0(ms)  |
|-----------------------------------------------------------------------|--------|
| Crear tablespaces en la base de datos del repositorio 00:03.063       | 3(seg) |

| Bienvenido         Crear Repositorio         Detalles de Conexión a la Base de         Seleccionar Componentes         Contraseñas de Esquemas         Asignar Tablespaces         Resumen         Resumen de Terminación | Detailes de la base de datos:<br>Nombre del Host: 10.84.50.<br>Puerto: 1521<br>Nombre del Servicio: DWHTD1<br>Conectado como: DBA_BI<br>Operación: Crear<br>Prefijo para los Propietarios del E | 34                             |                                                                                          |                                                                                 |
|----------------------------------------------------------------------------------------------------|----------------------------------------------------------------------------------------------------|--------------------------------|------------------------------------------------------------------------------------------|---------------------------------------------------------------------------------|
| Resumen                                                                                                    |                                                                                                    | squema (que admiten prefijo):D | EV                                                                                       |                                                                                 |
| J Resumen de Terminación                                                                                                    | Componente                                                                                                    | Propietario del Esquema        | Tipo de Tablespace                                                                       | Nombre del Tablespa                                                             |
|                                                                                                    | Metadata Services<br>Business Intelligence Platform                                                                                                    | DEV_MDS                        | Valor por Defecto<br>Temporal<br>Adicional<br>Valor por Defecto<br>Temporal<br>Adicional | DEV_MDS<br>DEV_LAS_TEMP<br>Ninguno<br>DEV_BIPLATFORM<br>DEV_IAS_TEMP<br>Ninguno |
| Ayuda                                                                                                    |                                                                                                    | < <u>A</u> trás                | Siguiente >                                                                              | Crear Cancela                                                                   |
| ilidad de Creación (<br>epositorio Crear en curso                                                                                                    | de Repositorios - C<br>5.                                                                                                    | lrear                          |                                                                                          |                                                                                 |
| 🕒 Metadata Services                                                                                                    | ĵ.                                                                                                    |                                | 00:04                                                                                    | .546(seg)                                                                       |
| Business Intellige                                                                                                    | nce Platform                                                                                                    |                                | 0                                                                                        |                                                                                 |
| Ejecutar operacior                                                                                                    | nes de creación post                                                                                                    | terior                         | 0                                                                                        |                                                                                 |
|                                                                                                    |                                                                                                    |                                |                                                                                          |                                                                                 |

| 🕌 Utilidad de Creación de Repo                                                                                                    | sitorios - Paso 7 de 7 : Re                                                                                                    | sumen de Terminad                                                                                                    | ión                                                                          |                                  |
|----------------------------------------------------------------------------------------------------|----------------------------------------------------------------------------------------------------|----------------------------------------------------------------------------------------------------|------------------------------------------------------------------------------|----------------------------------|
| Resumen de Terminación                                                                                                    |                                                                                                    | 4                                                                                                    |                                                                              |                                  |
| <ul> <li>Bienvenido</li> <li>Crear Repositorio</li> <li>Detalles de Conexión a la Base de</li> <li>Seleccionar Componentes</li> <li>Contraseñas de Esquemas</li> <li>Asignar Tablespaces</li> <li>Resumen</li> <li>Resumen de Terminación</li> </ul> | Detailes de la base de datos:<br>Nombre del Host:<br>Puerto:<br>Nombre del Servicio:<br>Conectado como:<br>Operación:<br>Archivo Log RCU:<br>VcuHomeVcuNogNogdir.2013-1<br>Directorio Log del Componente<br>VcuHomeVcuNogNogdir.2013-1<br>Hora de Ejecución:<br>Prefijo para los Propietarios de | 10.84.50.34<br>1521<br>DWHTD1<br>DBA_BI<br>Crear<br>D:/Downloads/ofm<br>2-10_10-21/rcu.log<br>: D:/Downloads/ofm_rc<br>2-10_10-21<br>1 minuto 17 segundo<br>I Esquema (que admiten j | _rcu_win_11.1.1.6.0_disk1<br>u_win_11.1.1.6.0_disk1_1c<br>is<br>orefijo):DEV | _1of1(1)<br>xf1(1)               |
|                                                                                                    | Componente                                                                                                    | Estac                                                                                                    | lo Archivo Lo                                                                | g Tiempo                         |
|                                                                                                    | Metadata Services<br>Business Intelligence Platform                                                                                                    | Correcto<br>Correcto                                                                                                    | mds.log<br>biplatform.log                                                    | 00:06.015(seg)<br>00:12.937(seg) |
| Ayuda                                                                                                    |                                                                                                    | <                                                                                                    | <u>A</u> trás <u>Siguiente</u> >                                             | <u>Grear</u> <u>C</u> errar      |

 Hasta aquí tendríamos instalada la parte del repositorio. Nos faltaría instalar OBI.

La instalación de OBI.

Finalmente, procederé a la instalación de OBI propiamente dicha. Antes de empezar, voy a resumir lo que he hecho hasta ahora, para tenerlo aún más claro si cabe.

En primer lugar he creado un usuario con privilegios SYSDBA a partir del usuario SYS y le he asignado un tablespace que he creado previamente para dicho usuario. Además, he decidido asignarle un tablespace Temporal más grande de lo normal. Esto último no es imprescindible, pero a mí me gusta "evitar sorpresas" por falta de espacio. Seguidamente, he descargado de la web oficial de Oracle la utilidad RCU que nos permite crear el repositorio necesario para instalar herramientas de Oracle Fusion Middleware. Lo he descargado en versión Windows porque era desde un PC con Windows desde dónde he lanzado la utilidad RCU, aunque su destino era conectarse a un servidor Linux con un DatawareHouse. Y finalmente, en las siguientes lineas, explicaré la instalación de OBI (Oracle Business Intelligence) en una versión simple, para comprobar que funciona y conocer la herramienta.

Voy a instalar OBI en un Servidor Windows Server 2008 R2 (Service Pack 1). Por tanto, hemos tenido previamente que descargar la versión de OBI para este sistema Operativo teniendo en cuenta que es de 64 bits. Si no sabes cuál es la versión de tu S.O, revisa esta entrada de blog en el caso de que tu server sea Windows o esta si tu server es Linux/Unix.

Una vez descargada la versión de la web oficial de Oracle, la descomprimiremos y la pondremos toda colgando de un mismo directorio, para facilitar al instalador la búsqueda de los ficheros. Tal que así:

| rganize 👻 Include in libr | ary 🔻 Share with 👻 New folder            |                                           | 353               | - 🔟 🌀       |
|---------------------------|------------------------------------------|-------------------------------------------|-------------------|-------------|
| 🚖 Favorites 🔶             | Name *                                   | Date modified                             | Туре              | Size        |
| 🧮 Desktop                 | 🔒 descomprimit                           | 10/12/2013 12:05                          | File folder       |             |
| 鷆 Downloads               | 🔒 bi_windows_x86_111160_64_disk1_1of2(1) | 17/01/2012 20:33                          | Compressed (zippe | 1.386.429 k |
| 🔛 Recent Places           | 🛃 bi_windows_x86_111160_64_disk1_2of2(1) | 17/01/2012 20:39                          | Compressed (zippe | 1.483.347 k |
|                           | 🔒 bi_windows_x86_111160_64_disk2_1of2(1) | 17/01/2012 20:54                          | Compressed (zippe | 1.743.136 K |
| Libraries                 | 🔒 bi_windows_x86_111160_64_disk2_2of2(1) | 17/01/2012 20:24                          | Compressed (zippe | 1.014.766 k |
| Documents                 | bi_windows_x86_111160_64_disk3(1)        | 17/01/2012 20:54                          | Compressed (zippe | 1.610.246 k |
| Videos                    |                                          | Size: 1,53 GB<br>Date modified: 17/01/20: | 2 20:54           |             |
| Local Disk (C:)           |                                          |                                           |                   |             |
|                           |                                          |                                           |                   |             |

• Accederemos al primer directorio descargado y ejecutaremos el instalador:

../Disk1/bishiphome/setup.exe o runInstaller. Saldrá una pantalla como esta:

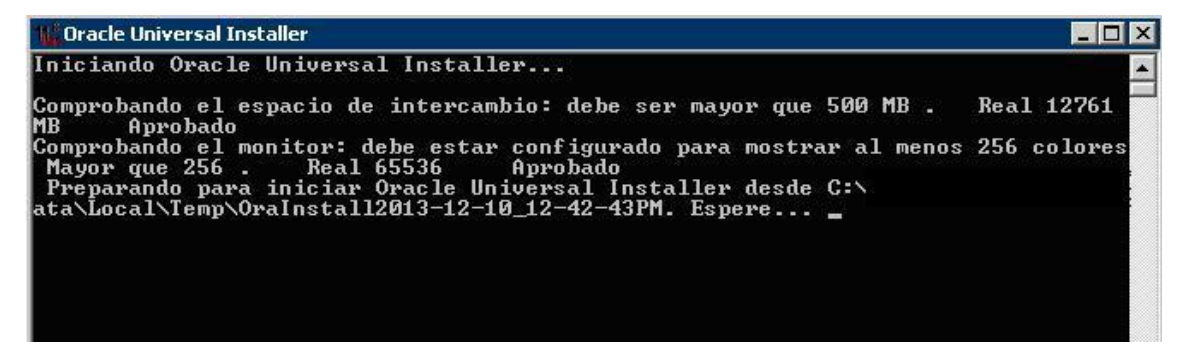

| Bienvenido                                                                                                    | FUSION MIDDLEWARE 11                                                                                                    |
|----------------------------------------------------------------------------------------------------|----------------------------------------------------------------------------------------------------|
| Bienvenido         Instalar Actualizaciones de         Seleccionar Tipo de Instala         Comprobaciones de Requi         Especificar Ubicación de I         Detalles de Administrador         Configurar Componentes         Esquema de BIPLATFORM         Esquema de MDS         Actualizaciones de Seguri         Resumen         Progreso de Instalación         Progreso de Configuración         Completo | Bienvenido al Installer de Oracle Business Intelligence 11g 11.1.1.6.0.<br>En cualquier momento durante la instalación, puede consultar las <u>Notas Técnicas</u><br><u>sobre la Versión</u> para obtener información adicional. Si hace clic en Ayuda,<br>puede acceder a la ayuda sensible al contexto.<br>Antes de continuar, asegúrese de que ha creado el esquema de Oracle<br>Business Intelligence. Los esquemas se crean con la utilidad de creación de<br>repositorios. Para obtener más información, consulte el capítulo sobre la utilidad<br>de creación de repositorios de Installation Guide for Oracle Business<br>Intelligence.<br>Después de crear el esquema, seleccione Siguiente para comenzar la<br>instalación. |
| Ayuda                                                                                                    | < <u>A</u> trás <u>Siguiente</u> <u>Terminar</u> Cancela                                                                                                    |

• En la siguiente pantalla marco "Omitir actualizaciones de Software":

| Instalar Actualizac<br>Software                                                                                                    | iones de                                                                                                    | ORACLE'<br>FUSION MIDDLEWARE |
|----------------------------------------------------------------------------------------------------|----------------------------------------------------------------------------------------------------|------------------------------|
| Bienvenido         Omitir Actualizaciones         Seleccionar Tipo de Instala         Comprobaciones de Requi         Especificar Ubicación de II         Detalles de Administrador         Configurar Componentes         Esquema de BIPLATFORM         Esquema de MDS         Actualizaciones de Seguri         Resumen         Progreso de Instalación | Omitir Actualizaciones de Software Buscar Actualizaciones en My Oracle Support Nombre de Usuario: Contraseña: Valores de Proxy Buscar Actualizaciones en el Directorio Local Directorio Local Buscar Actualizaciones | Probar Conexión              |
| Completo                                                                                                    | < <u>A</u> trás Siguiente >                                                                                                    | Jerminar Cancelar            |

| Comprobaciones                                                                                                    | de Req    | uisitos                                                                            |                               | E 11              |
|----------------------------------------------------------------------------------------------------|-----------|------------------------------------------------------------------------------------|-------------------------------|-------------------|
| Bienvenido                                                                                                    | Selección | Comprobar                                                                          | Progreso                      | Estado            |
| Omitir Actualizaciones de                                                                                                    | ~         | Comprobando certificación de sistema                                               | 100%                          | 1                 |
| L Instalación Simple                                                                                                    | ~         | Comprobando memoria física                                                         | 100%                          | ~                 |
| Comprobaciones de Re                                                                                                    |           |                                                                                    |                               |                   |
| Especificar Ubicación de l                                                                                                    |           |                                                                                    |                               |                   |
| Detalles de Administrador                                                                                                    |           |                                                                                    |                               |                   |
|                                                                                                    |           |                                                                                    |                               |                   |
| Configurar Componentes                                                                                                    | <b>a</b>  |                                                                                    |                               |                   |
| <u>Configurar Componentes</u> <u>Esquema de BIPLATFORM</u>                                                                                                    |           |                                                                                    |                               |                   |
| <u>Configurar Componentes</u> <u>Esquema de BIPLATFORM</u> <u>Esquema de MDS</u>                                                                                                    |           |                                                                                    |                               |                   |
| <u>Configurar Componentes</u> <u>Esquema de BIPLATFORM</u> <u>Esquema de MDS</u> <u>Actualizaciones de Seguri</u>                                                                                   |           |                                                                                    | 1.6                           |                   |
| <u>Configurar Componentes</u> <u>Esquema de BIPLATFORM</u> <u>Esquema de MDS</u> <u>Actualizaciones de Seguri</u> <u>Resumen</u>                                                                    |           | Agorta                                                                             | r <u>R</u> eintentar          | Continuar         |
| <u>Configurar Componentes</u> <u>Esquema de BIPLATFORM</u> <u>Esquema de MDS</u> <u>Actualizaciones de Seguri</u> <u>Resumen</u> Progreso de Instalación                                            |           | Aborta<br>comprobando certificación de sistema opera                               | r <u>R</u> eintentar          | <u>C</u> ontinuar |
| <u>Configurar Componentes</u> <u>Esquema de BIPLATFORM</u> <u>Esquema de MDS</u> <u>Actualizaciones de Seguri</u> <u>Resumen</u> Progreso de Instalación     Progreso de Configuraciór              | E → C     | Agorta<br>comprobando certificación de sistema opera<br>comprobando memoria física | r <u>R</u> eintentar          | Continuar         |
| <u>Configurar Componentes</u> <u>Esquema de BIPLATFORM</u> <u>Esquema de MDS</u> <u>Actualizaciones de Seguri</u> <u>Resumen</u> Progreso de Instalación     Progreso de Configuración     Completo |           | Aborta<br>comprobando certificación de sistema opera<br>comprobando memoria física | r <u>R</u> eintentar<br>ativo | Continuar         |
| <u>Configurar Componentes</u> <u>Esquema de BIPLATFORM</u> <u>Esquema de MDS</u> <u>Actualizaciones de Seguri</u> <u>Resumen</u> Progreso de Instalación     Progreso de Configuración     Completo |           | comprobando certificación de sistema opera<br>comprobando memoria física           | r <u>R</u> eintentar          | Continuar         |

• Antes de la siguiente pantalla, he creado el directorio C: middleware para poder ubicar los ficheros de instalación.

| Especificar Ubicad                                                                                                    | ión de Instalac                   | FUSION                                                                                               |                                                                       |
|----------------------------------------------------------------------------------------------------|-----------------------------------|----------------------------------------------------------------------------------------------------|-----------------------------------------------------------------------|
| Bienvenido Omitir Actualizaciones de Instalación Simple Comprobaciones de Requi Especificar Ubicación d Detalles de Administrador Configurar Componentes Esquema de BIPLATFORM Esquema de MDS Actualizaciones de Sequri Resumen Progreso de Instalación Progreso de Configuraciór Completo | Directorio Raiz de<br>Middleware: | c:\middleware<br>de instalación. Puede ser un direct<br>el botón E <u>x</u> aminar) o introducir una | Examinar<br>Examinar<br>torio existente (puede<br>a nueva ubicación e |
| A <u>y</u> uda                                                                                                    |                                   | Atrás Siguiente >                                                                                    | rminar Cancelar                                                       |

En la siguiente pantalla, el instalador nos propone un nombre de usuario, que aceptaremos, deberemos poner una clave.

| Detalles de Admin                                                                                                    | istrador                                               |                                                                                      |                                       |
|----------------------------------------------------------------------------------------------------|--------------------------------------------------------|--------------------------------------------------------------------------------------|---------------------------------------|
| Bienvenido         Omitir Actualizaciones de         Instalación Simple         Comprobaciones de Requi         Especificar Ubicación de la         Detalles de Administra         Configurar Componentes         Esquema de BIPLATFORM         Esquema de MDS         Actualizaciones de Seguri | Usuario<br>Contraseña<br>Confirmar Contraseña          | weblogic<br>••••••                                                                   |                                       |
| Resumen<br>Progreso de Instalación<br>Progreso de Configuración<br>Completo                                                                                                    | Introduzca un nombre de u<br>El nombre de usuario no p | usuario para el administrador d<br>uede estar en blanco ni tener i                   | tel sistema.<br>más de 30 caracteres. |
| Ayuda                                                                                                    |                                                        | < <u>A</u> trás <u>Siguiente</u> >                                                   | Tiempo Transcurrido: 11 mi            |
| Oracle Business Intellig     Configurar Col     Bienvenido     Omitir Actualizaciones     Instalación Simple     Comprobaciones de Re     Especificar Ubicación d     Detalles de Administrad                                                                                                    | ence 11g 11.1.1.6.0: Paso 7 de<br>mponentes            | 14<br>FUSION<br>Intelligence<br>gence Enterprise Edition<br>gence Publisher<br>sions | MIDDLEWARE <b>11</b> 8                |
| Configurar Component     Esquema de BIPLATFO     Esquema de MDS     Actualizaciones de Sec     Resumen     Progreso de Instalación     Progreso de Configurar                                                                                                    | uri<br>Seleccione los componente                       | es que desea configurar como parte de                                                | el proceso de instalación.            |

< <u>A</u>trás

Siguiente >

Terminar

Cancelar

Tiempo Transcurrido: 14 min 22 s

.

4

Ayuda

En las siguientes pantallas comenzará la creación de los esquemas necesarios, para ello tendremos que introducir una cadena de conexión de acuerdo a la base de datos que queremos explotar, en mi caso mi DWH con los formatos indicados.

| Esquema de BIPL/                                                                                 |                                                    |                        |         |
|--------------------------------------------------------------------------------------------------|----------------------------------------------------|------------------------|---------|
| <u>Bienvenido</u> <u>Omitir Actualizaciones de</u> <u>Instalación Simple</u>                     | Tipo de Base de <u>D</u> atos                      | racle Database         | •       |
| <u>Comprobaciones de Requi</u> <u>Especificar Ubicación de le</u> Detalles de Administrador      | Cadena de <u>C</u> onexión 11                      | 0.854.25.36:1521:DWH   |         |
| Configurar Componentes<br>Esquema de BIPLATFO                                                    | Nombre de <u>U</u> suario de Esquema<br>BIPLATFORM | DEV_BIPLATFORM         |         |
| Esquema de MDS     Actualizaciones de Seguri     Resumen                                         | <u>C</u> ontraseña de Esquema<br>BIPLATFORM        | •••••                  |         |
| <ul> <li>Progreso de Instalación</li> <li>Progreso de Configuración</li> <li>Completo</li> </ul> | Introduzca la contraseña del esqu                  | ema BIPLATFORM.        |         |
| A <u>v</u> uda                                                                                   | < <u>A</u> trá:                                    | s Siguiente > Terminar | Cancela |

| Introduzca la cadena de conexión con el formato                                    |  |
|------------------------------------------------------------------------------------|--|
| nombre_host:puerto:nombre_servicio para la base de datos Oracle en la que          |  |
| tenga instalado el esquema de metadatos de Oracle Business Intelligence Enterprise |  |
| Edition mediante la utilidad de creación de repositorio (RCU). Para bases de datos |  |
| Application Cluster (RAC), utilice el formato                                      |  |

\*

| Esquema de MDS                                                                             |                                                                                                    |                                                                 |                                                                                                    |                               |
|--------------------------------------------------------------------------------------------|----------------------------------------------------------------------------------------------------|-----------------------------------------------------------------|----------------------------------------------------------------------------------------------------|-------------------------------|
| Bienvenido<br>Omitir Actualizaciones de                                                    | Tipo de Base de <u>D</u> atos                                                                                           | Oracle D                                                        | atabase                                                                                                    | •                             |
| <u>Instalación Simple</u><br><u>Comprobaciones de Requi</u><br>Especificar Ubicación de la | Cadena de <u>C</u> onexión                                                                                              | 10.854.2                                                        | 5.36:1521:DWH                                                                                                    |                               |
| Detalles de Administrador<br>Configurar Componentes                                        | Nombre de <u>U</u> suario de Esq                                                                                        | uema MDS                                                        | DEV_MDS                                                                                                    |                               |
| Esquema de BIPLATFORM                                                                      | <u>C</u> ontraseña de Esquema M                                                                                         | DS                                                              | ·····                                                                                                    |                               |
| Actualizaciones de Seguri<br>Resumen                                                       | Introduzca la cadena de con                                                                                             | exión con el                                                    | formato                                                                                                    |                               |
| Progreso de instalación<br>Progreso de Configuración<br>Completo                           | nombre_host:puerto:noi<br>tenga instalado el esquema<br>Edition mediante la utilidad di<br>Application Cluster (RAC), u | mbre_servic<br>de metadatos<br>e creación de<br>tilice el forma | cio para la base de datos Oracle er<br>de Oracle Business Intelligence En<br>repositorio (RCU). Para bases de c<br>to | n la que<br>terprise<br>latos |
| Ayuda                                                                                      |                                                                                                    | Atrás                                                           | Siguiente > Terminar                                                                                                  | Cancelar                      |

• En la siguiente pantalla desmarco todo porque no deseo recibir información:

| Especificar Actuali<br>Seguridad                                                                                                    | zaciones de                                                                                                    |                                                                                                    |
|----------------------------------------------------------------------------------------------------|----------------------------------------------------------------------------------------------------|----------------------------------------------------------------------------------------------------|
| Bienvenido         Omitir Actualizaciones de         Instalación Simple         Comprobaciones de Requi         Especificar Ubicación de la         Detalles de Administrador         Configurar Componentes         Esquema de BIPLATFORM         Esquema de MDS         Actualizaciones de Seg         Resumen         Progreso de Instalación         Progreso de Configuración | Proporcione su dirección de correo electrónico para<br>problemas de seguridad, cómo instalar el producto y<br>configuración. <u>Ver Detalles</u> .<br>Corr <u>e</u> o Electrónico:<br>Le resultará m<br>correo electró<br>My Oracle Sup<br>Deseo recibir actualizaciones de seguridad a tra<br>C <u>o</u> ntraseña de My Oracle Support. | recibir información sobre los<br>/ cómo iniciar el administrador de<br>nás fácil si utiliza la dirección de<br>unico y el nombre de usuario de<br>pport.<br>vés de My Oracle Support. |
| Completo                                                                                                    | < <u>A</u> trás Siguiente >                                                                                                    | Terminar                                                                                                    |

• Pulsaremos "SI"

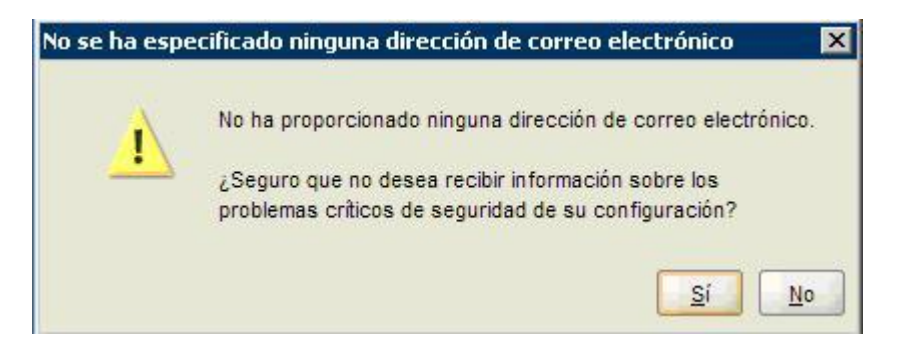

• Seguidamente seleccioné tipo de instalación "Simple" porque lo que estoy es valorando la herramienta OBI para futuras instalaciones en producción.

| Seleccionar Tipo                                                                                                    | de Instalación                                                                                                    |
|----------------------------------------------------------------------------------------------------|----------------------------------------------------------------------------------------------------|
| Bienvenido         Saltar Actualizaciones de         Instalación Simple         Comprobaciones de Requi                                                                     | <ul> <li>Instalación Simple<br/>Instala y configura componentes seleccionados con la configuración por<br/>defecto.</li> </ul>                                                                                                    |
| Especificar Ubicación de la     Detalles de Administrador     Configurar Componentes     Esquema de BIPLATFORM     Esquema de MDS     Actualizaciones de Seguri     Resumen | <ul> <li>Instalación de Empresa<br/>Instala binarios en un ORACLE_HOME y configura las instancias en<br/>funcionamiento de un INSTANCE_HOME.</li> <li>Instalación de Sólo Software<br/>Instala binarios en un ORACLE_HOME, pero no configura ninguna instancia en<br/>funcionamiento de ninguno de los componentes instalados.</li> </ul> |
| <ul> <li>Progreso de Instalación</li> <li>Progreso de Configuración</li> <li>Completo</li> </ul>                                                                            | Instalar Software y Configurar Componentes para Instalación Simple<br>Se configurarán todos los componentes con los valores por defecto.                                                                                                    |

| Resumen                                                                                                    |                                                                                                    |                                          |
|----------------------------------------------------------------------------------------------------|----------------------------------------------------------------------------------------------------|------------------------------------------|
| Bienvenido     Omitir Actualizaciones de     Instalación Simple     Comprobaciones de Requi     Especificar Ubicación de la     Detalles de Administrador     Configurar Componentes     Esquema de BIPLATFORM | Tipo: Instalación Simple     Detalles de Instalación     Directorio Raíz de Software Intermedio: c:\middleware     Directorio Raíz de Oracle BI: c:\middleware\Oracle_BI1     Directorio Raíz de Servidor de WebLogic: c:\middleware\west     Directorio Raíz de Dominio de BI: c:\middleware\user_projec     Nombre de Dominio de BI: bifoundation_domain     Directorio Raíz de la Instancia: c:\middleware\instances\instances     Nombre de la Instancia: instance1     Configurar Componentes     Consola de WebLogic | server_10.3<br>ts\domains\bifou<br>ance1 |
| Squeina de MDS                                                                                                    | •                                                                                                    | •                                        |
| <u>Actualizaciones de Seguri</u> Resumen                                                                                                    | Guardar Archivo: Guardar                                                                                                    |                                          |
| Progreso de Instalación<br>Progreso de Configuración<br>Completo                                                                                                    | Haga clic en Guardar para generar el archivo de respuesta utilizado par<br>silenciosa.                                                                                                    | a la instalación                         |
|                                                                                                    |                                                                                                    |                                          |

En la pantalla anterior que nos mostrará todo lo que se pretende instalar, pulsaremos en el botón Guardar para almacenar lo que el instalador irá realizando durante el proceso de instalación del producto. Para ello, he creado previamente el directorio *C: middleware\_log* donde iré almacenando los logs de instalación.

• Le pongo el nombre "log\_install.txt" al log de esta parte de la instalación.

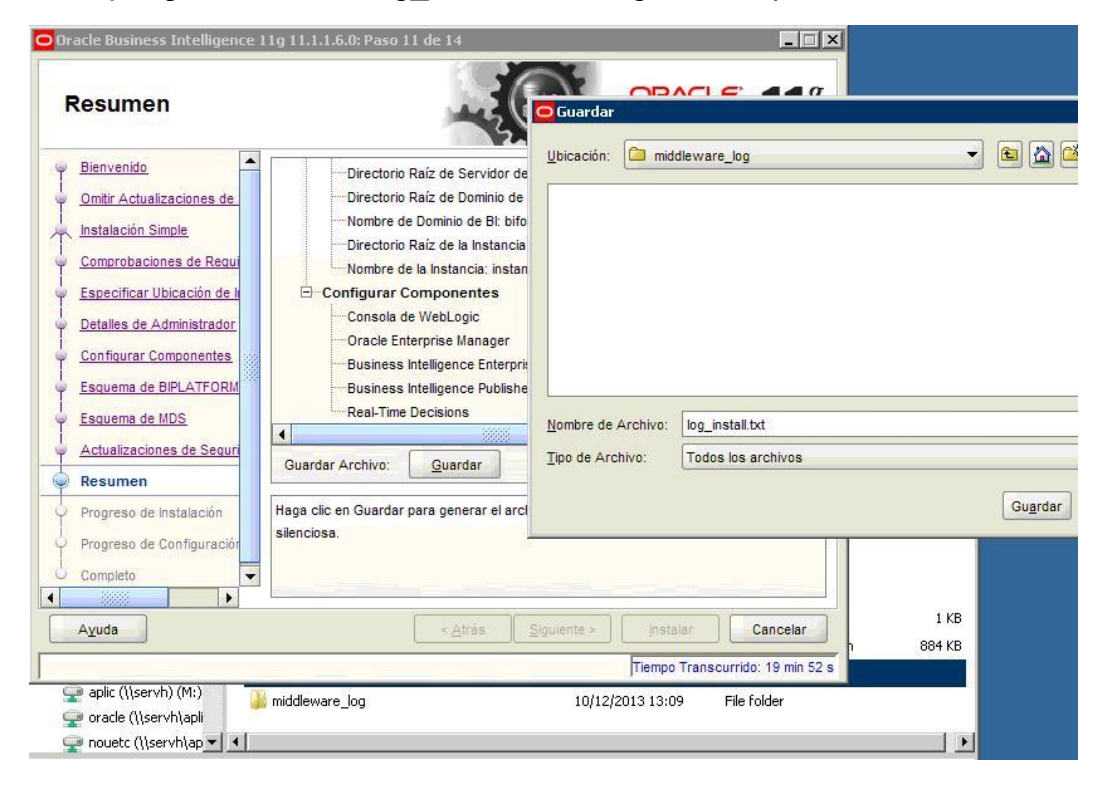

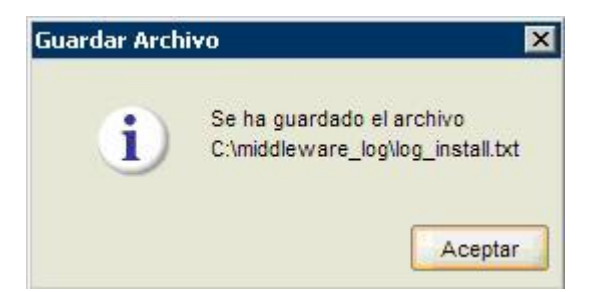

• Se inicia el proceso de instalación:

|                               | 1g 11.1.1.6.0: Paso 12 de 14                                           |                                   |
|-------------------------------|------------------------------------------------------------------------|-----------------------------------|
| Progreso de Instal            |                                                                        | LE 11                             |
|                               | Progreso                                                               |                                   |
| Configurar Componentes        | 0%                                                                     |                                   |
| Esquema de BIPLATFORM         | Copiando Archivo                                                       |                                   |
| Esquema de MDS                | Log de Instalación C:\Program Files\Oracle\Inventory\logs\install2013- | 12-10_12-42-43PM                  |
| Actualizaciones de Segur      |                                                                        |                                   |
| Actualizaciones de Seguri (22 |                                                                        |                                   |
| Resumen                       |                                                                        |                                   |
| Progreso de Instalació        |                                                                        |                                   |
|                               |                                                                        |                                   |
|                               |                                                                        |                                   |
|                               | Performance M<br>Applica<br>Driving Profita                            | fanagemen<br>itions<br>ble Growth |

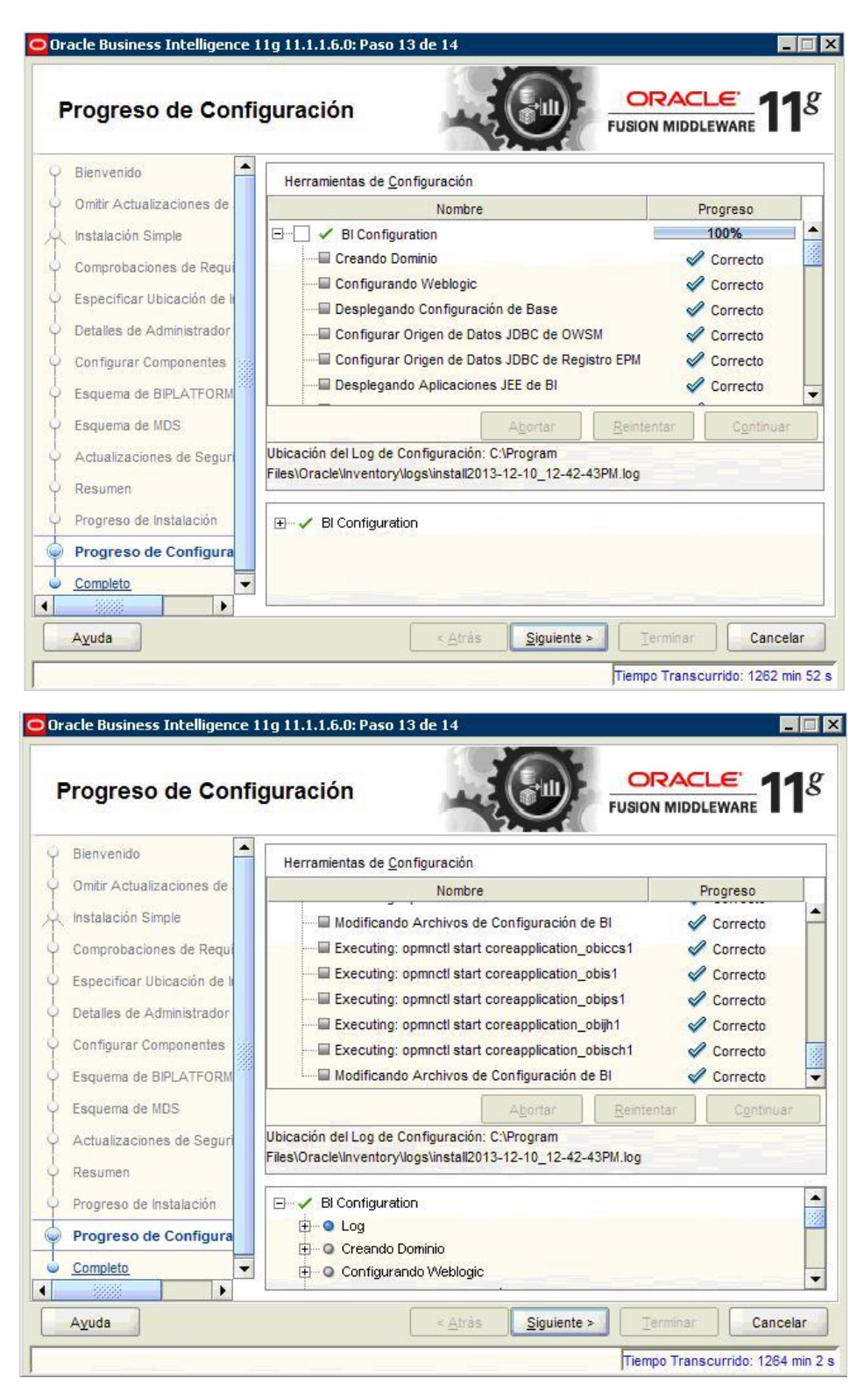

 Daremos numerosas veces a "siguiente" etc... hasta que se complete la instalación. Una vez finalizada podemos visualizar el fichero de log y guardarlo para ver cuáles son los enlaces que debemos usar para poder acceder a los componentes instalados.

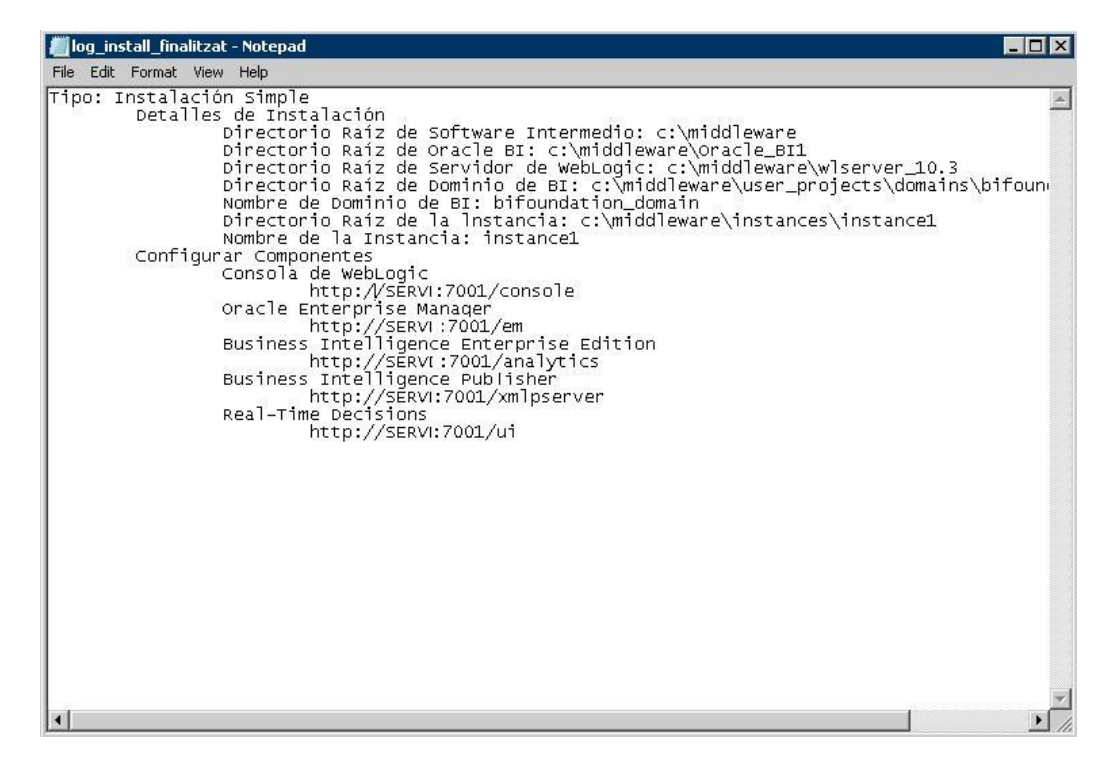

 Para comprobar que se ha instalado correctamente tenemos/podemos acceder a las URL's correspondientes:

| e 🤿 😧 🔹 🥑 servi:/001/console/                                               | console,portal/_htpb=true&_pageLabel=HomePage1   | [] ▼ C    8 - 0                                            | Google 🔑 🕈 🎢 🧚 🔻 🕻                                    |  |  |
|-----------------------------------------------------------------------------|--------------------------------------------------|------------------------------------------------------------|-------------------------------------------------------|--|--|
| ORACLE WebLogic Server                                                      | Administration Console                           |                                                            | Q                                                     |  |  |
| Change Center                                                               | 🙆 Home Log Out Preferences 🔤 Record              | Help Welc                                                  | ome, weblogic Connected to: bifoundation_domain       |  |  |
| View changes and restarts                                                   | Home                                             |                                                            |                                                       |  |  |
| Click the Lock & Edit button to modify, add or delete items in this domain. | Home Page                                        |                                                            |                                                       |  |  |
| Lock & Edit                                                                 | - Information and Resources                      |                                                            |                                                       |  |  |
| Release Configuration                                                       | Helpful Tools                                    | General Information                                        |                                                       |  |  |
|                                                                             | Configure applications                           | <ul> <li>Common Administration Task Description</li> </ul> | 15                                                    |  |  |
| Domain Structure                                                            | Configure GridLink for RAC Data Source           | <ul> <li>Read the documentation</li> </ul>                 |                                                       |  |  |
| bifoundation_domain                                                         | <ul> <li>Recent Task Status</li> </ul>           | <ul> <li>Ask a question on My Oracle Support</li> </ul>    |                                                       |  |  |
| Environment                                                                 | <ul> <li>Set your console preferences</li> </ul> | Oracle Guardian Overview                                   |                                                       |  |  |
| T-Deployments<br>T-Services                                                 | Oracle Enterprise Manager                        |                                                            |                                                       |  |  |
| Security Realms                                                             | — Domain Configurations —                        |                                                            |                                                       |  |  |
| Diagnostics                                                                 | Domain                                           | Services                                                   | Interoperability                                      |  |  |
|                                                                             | Domain                                           | Messaging                                                  | WTC Servers                                           |  |  |
|                                                                             |                                                  | <ul> <li>JMS Servers</li> </ul>                            | Jolt Connection Pools                                 |  |  |
|                                                                             | Environment                                      | <ul> <li>Store-and-Forward Agents</li> </ul>               |                                                       |  |  |
|                                                                             | Servers                                          | <ul> <li>JMS Modules</li> </ul>                            | Diagnostics                                           |  |  |
|                                                                             | Clusters                                         | <ul> <li>Path Services</li> </ul>                          | Log Files                                             |  |  |
|                                                                             | Virtual Hosts                                    | <ul> <li>Bridges</li> </ul>                                | Diagnostic Modules                                    |  |  |
| How do I                                                                    | Migratable Targets                               | Data Sources                                               | Diagnostic Images                                     |  |  |
| <ul> <li>Search the configuration</li> </ul>                                | Coherence Servers                                | <ul> <li>Persistent Stores</li> </ul>                      | Request Performance                                   |  |  |
| Use the Change Center                                                       | Coherence Clusters                               | XML Registries                                             | Archives                                              |  |  |
| Record WLST Scripts                                                         | Machines                                         | XML Entity Caches                                          | Context                                               |  |  |
| <ul> <li>Change Console preferences</li> </ul>                              | Work Managers                                    | Foreign JNDI Providers                                     | SNMP                                                  |  |  |
| Monitor servers                                                             | Startup And Shutdown Classes                     | Work Contexts                                              |                                                       |  |  |
|                                                                             |                                                  | • jCOM                                                     | Charts and Graphs                                     |  |  |
| System Status                                                               | Your Deployed Resources                          | <ul> <li>Mail Sessions</li> </ul>                          | <ul> <li>Monitoring Dashboard <sup>®</sup></li> </ul> |  |  |
| Health of Rupping Servers                                                   | Deployments                                      | • FileT3                                                   |                                                       |  |  |